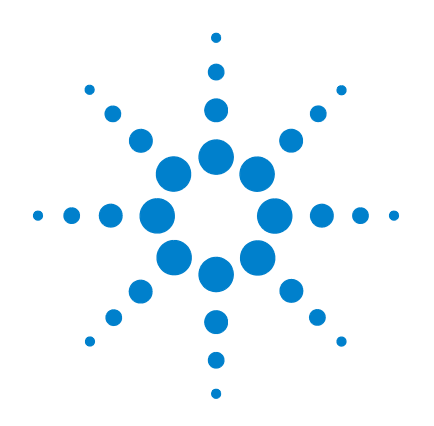

# Agilent 6100 Series Quadrupole LC/MS Systems

# **Familiarization Guide**

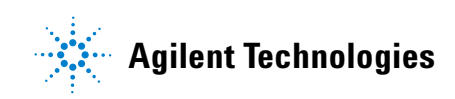

# Notices

© Agilent Technologies, Inc. 2009 - 2010

No part of this manual may be reproduced in any form or by any means (including electronic storage and retrieval or translation into a foreign language) without prior agreement and written consent from Agilent Technologies, Inc. as governed by United States and international copyright laws.

#### **Manual Part Number**

G1960-90073

#### Edition

Third Edition, April 2010

Printed in USA

Agilent Technologies, Inc. 5301 Stevens Creek Blvd. Santa Clara, CA 95051

This guide is valid for the B.03.01 or later revision of the Agilent ChemStation software for the Agilent 6100 Series Quadrupole LC/MS systems, until superseded.

If you have any comments about this guide, please send an e-mail to feedback\_lcms@agilent.com.

#### Warranty

The material contained in this document is provided "as is," and is subject to being changed, without notice, in future editions. Further, to the maximum extent permitted by applicable law, Agilent disclaims all warranties, either express or implied, with regard to this manual and any information contained herein, including but not limited to the implied warranties of merchantability and fitness for a particular purpose. Agilent shall not be liable for errors or for incidental or consequential damages in connection with the furnishing, use, or performance of this document or of any information contained herein. Should Agilent and the user have a separate written agreement with warranty terms covering the material in this document that conflict with these terms, the warranty terms in the separate agreement shall control.

### **Technology Licenses**

The hardware and/or software described in this document are furnished under a license and may be used or copied only in accordance with the terms of such license.

### **Restricted Rights Legend**

U.S. Government Restricted Rights. Software and technical data rights granted to the federal government include only those rights customarily provided to end user customers. Agilent provides this customary commercial license in Software and technical data pursuant to FAR 12.211 (Technical Data) and 12.212 (Computer Software) and, for the Department of Defense, DFARS 252.227-7015 (Technical Data - Commercial Items) and DFARS 227.7202-3 (Rights in Commercial Computer Software or Computer Software Documentation).

#### **Safety Notices**

## CAUTION

A **CAUTION** notice denotes a hazard. It calls attention to an operating procedure, practice, or the like that, if not correctly performed or adhered to, could result in damage to the product or loss of important data. Do not proceed beyond a **CAUTION** notice until the indicated conditions are fully understood and met.

## WARNING

A WARNING notice denotes a hazard. It calls attention to an operating procedure, practice, or the like that, if not correctly performed or adhered to, could result in personal injury or death. Do not proceed beyond a WARNING notice until the indicated conditions are fully understood and met.

# In this Guide...

This guide presents a series of exercises to help you learn the basic operation of your Agilent 6100 Series LC/MS system.

If you have any comments about this guide, please send an e-mail to feedback\_lcms@agilent.com.

#### **1** Prepare for the Analysis

Use these exercises to prepare the LC, to dilute a sulfa demonstration sample, and to check the tune on the MS.

#### 2 Set Up and Run a Scan Method

Learn how to set up a scan method and acquire data for the sulfa demonstration mix.

### **3** Qualitative Data Analysis

Learn how to examine chromatograms and spectra to identify sample components. In these exercises, you review data from the sulfa sample you analyzed in Chapter 2, or from a data file that you received with your ChemStation software.

#### 4 Set Up and Run a SIM Method

Learn how to set up a selected ion monitoring (SIM) method and acquire data for the sulfa demonstration mix.

#### 5 Set Up and Run a Sequence

Use these exercises to set up an automated sequence for SIM analyses of the sulfa mix at various concentrations, and to acquire data with that sequence.

#### **6 Quantitative Data Analysis**

Learn how to analyze data when you need to quantify sample components. These exercises use caffeine data files that you received with your ChemStation software.

# Contents

#### **1 Prepare for the Analysis** 7

Exercise 1. Prepare the LC to run the sample 8 Task 1. Start up ChemStation 8 Task 2. Purge the pump 9 Task 3. Prepare the column for the analyses 10 Exercise 2. Prepare the samples for the analyses 12 Exercise 3. Check the current MS tune values and adjust if necessary 14 Set Up and Run a Scan Method 15 16 Exercise 1. Set up a full-scan acquisition method Task 1. Enter LC acquisition parameters 16 Task 2. Enter MS acquisition parameters 19 Exercise 2. Acquire data with the full-scan method 23 Task 1. Enter sample information 24 Task 2. Acquire the data 25

#### 3 Qualitative Data Analysis 27

Exercise 1. Display and manipulate chromatograms 28

Exercise 2. Examine mass spectra 31

Exercise 3. Integrate the chromatogram 36

Exercise 4. Print a report 40

#### 4 Set Up and Run a SIM Method 43

Exercise 1. Set up a SIM acquisition method 44

2

### **Contents**

|   | Task 1. Load the scan method you created previously<br>Task 2. Enter MS acquisition parameters 45                                                                                                    | 44 |
|---|----------------------------------------------------------------------------------------------------|----|
|   | Exercise 2. Acquire data with the SIM method 48<br>Task 1. Enter sample information 49<br>Task 2. Acquire the data 50                                                                                                    |    |
| 5 | Set Up and Run a Sequence 51                                                                                                    |    |
|   | Exercise 1. Set up a sequence52Task 1. Prepare to create a new sequence52Task 2. Edit sequence parameters53Task 3. Set up the sequence table55Task 4. Set up the sequence output58                                                                                                    |    |
|   | Exercise 2. Run the sequence 60                                                                                                    |    |
| 6 | Quantitative Data Analysis 61                                                                                                    |    |
|   | Exercise 1. Create a method for quantification62Task 1. Create a new method62Task 2. Set up the signal for quantification63Task 3. Integrate the low-level standard65Task 4. Set general calibration parameters67Task 5. Set up the calibration curve68Task 6. Explore options to refine the calibration72 |    |
|   | Exercise 2. Process a sample and print a report 73                                                                                                    |    |

Agilent 6100 Series Quadrupole LC/MS Systems Familiarization Guide

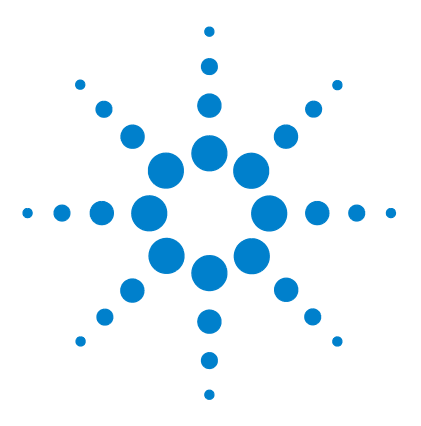

Agilent 6100 Series Quadrupole LC/MS System Familiarization Guide

# **Prepare for the Analysis**

Exercise 1. Prepare the LC to run the sample 8 Task 1. Start up ChemStation 8 Task 2. Purge the pump 9 Task 3. Prepare the column for the analyses 10 Exercise 2. Prepare the samples for the analyses 12 Exercise 3. Check the current MS tune values and adjust if necessary 14

This chapter presents exercises to help you learn how to:

- Prepare the LC and column for an analysis
- Prepare the samples that you analyze in these exercises
- Check the tune settings of the MS and adjust if necessary.

### Before you start

- Order the sample: Agilent Electrospray LC Demo Sample, p/n 59987-20033.
- If you have an Agilent 6120 Quadrupole LC/MS system, order the column: Agilent ZORBAX SB-C18, 2.1 mm x 30 mm, 3.5 μm, *p/n 873700-902*.
  - This column ships with the Agilent 6130 and 6150 Quadrupole LC/MS systems.
  - You may use another similar column, but you may need to adjust the HPLC conditions to obtain good separation.
- Make sure that the electrospray source is installed.

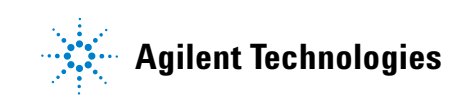

**Exercise 1. Prepare the LC to run the sample** 

• Read the Agilent 6100 Series Quadrupole LC/MS Systems Quick Start Guide and Chapter 2 of the Agilent 6100 Series Quadrupole LC/MS Systems Concepts Guide.

# Exercise 1. Prepare the LC to run the sample

For the following tasks, try the steps in the first column. If you need more help, follow the detailed instructions in the middle column.

# Task 1. Start up ChemStation

| St | eps                          | Detailed Instructions                                          | Comments                                                                                                    |
|----|------------------------------|----------------------------------------------------------------|----------------------------------------------------------------------------------------------------|
| 1  | Open the ChemStation window. | <ul> <li>Click the ChemStation icon on the desktop.</li> </ul> | <ul> <li>Alternate method:</li> <li>From the Start menu, select:<br/>All Programs &gt; Agilent<br/>ChemStation &gt; Instrument 1<br/>online.</li> </ul> |

# Task 2. Purge the pump

Use these instructions with the binary and quaternary pumps. See the ChemStation online Help for instructions for the capillary and nanoflow pumps.

| St | teps                                                                                                    | Detailed Instructions                                                                                                    | Comments                                                                                                    |
|----|----------------------------------------------------------------------------------------------------|----------------------------------------------------------------------------------------------------|----------------------------------------------------------------------------------------------------|
| 1  | Display the Method and Run Control view.                                                                                                    | <ul> <li>In the view selection area in the<br/>lower left, click Method and Run<br/>Control.</li> <li>Method and Run Control</li> </ul>                                                                             |                                                                                                    |
| 2  | Place the pump in standby mode.                                                                                                    | <ul> <li>a Click More Pump&gt;Control HPLC</li> <li>Pump on the Instrument menu to open the Pump Control dialog box.</li> <li>b Select Standby and click OK.</li> </ul>                                             | <ul><li>Alternate method:</li><li>Select <b>Standby</b> from the Pump context menu.</li></ul>                                                                                                    |
| 3  | <ul> <li>Prepare solvents used in these familiarization exercises.</li> <li>A – 5 mM ammonium formate in water</li> <li>B – 5 mM ammonium formate in methanol</li> </ul> | <ul> <li>a Into a 1-liter reservoir of<br/>HPLC-grade water, add 1 mL of 5 M<br/>ammonium formate.</li> <li>b Into a 1-liter reservoir of<br/>HPLC-grade methanol, add 1 mL of<br/>5 M ammonium formate.</li> </ul> | <ul> <li>The part number for ammonium<br/>formate is G1946-85021.</li> <li>Each ampoule contains 2.2 mL of<br/>ammonium formate solution.</li> </ul>                                                            |
| 4  | Replace the solvent bottles with the ones you just prepared.                                                                                                    | • Replace the bottles for channels A and B.                                                                                                    |                                                                                                    |
| 5  | Open the purge valve.                                                                                                    | <ul> <li>a Turn the black purge valve on the front of the pump counter-clockwise two turns.</li> <li>b Place the tubing that exits the pump into a 250-mL or larger beaker.</li> </ul>                              |                                                                                                    |
| 6  | Enter a flow of 5 mL/min and 50% B, using water in channel A and methanol in channel B.                                                                                  | <ul> <li>a Click the pump icon.</li> <li>b Select Set up Pump.</li> <li>c Enter the parameters in step 6 and click OK.</li> </ul>                                                                                   | • Be sure to use HPLC-grade solvents.                                                                                                    |
| 7  | Turn the pump on and monitor the tubing for bubbles.                                                                                                    | <ul> <li>a To turn the pump on, click the little button to the lower right of the solvent delivery (pump) icon.</li> <li>b Monitor for bubbles.</li> </ul>                                                          | <ul> <li>Purge for about 3 minutes to pass<br/>3X the volume for the binary pump.</li> <li>If you wish, you may purge each<br/>channel individually first, to ensure<br/>that neither is air-locked.</li> </ul> |

Task 3. Prepare the column for the analyses

| St | eps                                                                                        | Detailed Instructions                                                                                                    | Comments                                                                                             |
|----|--------------------------------------------------------------------------------------------|----------------------------------------------------------------------------------------------------|----------------------------------------------------------------------------------------------------|
| 8  | After the bubbles are gone and the purge is complete, enter a flow of 1 mL/min and 100% B. | <ul> <li>a Right-click the pump icon.</li> <li>b Select Set up pump.</li> <li>c Enter the new parameters in step 8, and click OK.</li> </ul> |                                                                                                    |
| 9  | Purge a short while longer, and then close the purge valve.                                | <ul><li>a Continue to purge for a short while.</li><li>b Close the black valve.</li></ul>                                                    | For more information on purging the pump, see the reference manual that you received with your pump. |

# Task 3. Prepare the column for the analyses

In the exercises in the next chapters, you analyze a mixture of four sulfonamide compounds. To perform the analyses in the following chapters, you must first condition and equilibrate your column.

| St | teps                                                                                                    | D      | etailed Instructions                                                                                             | (       | Comments                                                                                                    |
|----|----------------------------------------------------------------------------------------------------|--------|----------------------------------------------------------------------------------------------------|---------|----------------------------------------------------------------------------------------------------|
| 1  | Disconnect the column from the detector and MS.                                                                                        | a      | Turn the pump off by clicking<br>the little button to the lower<br>right of the solvent delivery<br>(pump) icon. | D       | <ul> <li>To prevent detector contamination,<br/>allow the column effluent to go<br/>directly to the waste beaker.</li> </ul>                                                               |
|    |                                                                                                    | D      | detector and MS.                                                                                                 |         |                                                                                                    |
|    |                                                                                                    | C      | that exits the column into the beaker.                                                                           |         |                                                                                                    |
| 2  | Flush the column with 100%<br>methanol at 1 mL/min (5 to 10 min).<br>• ZORBAX SB-C18, 2.1 mm × 30 mm,<br>3.5 μm, <i>p/n 873700-902</i> | a<br>b | Turn the pump on.<br>Flow methanol through the column<br>under the conditions used in Task 3<br>step 8.          | n<br>2, | <ul> <li>The data sheet shipped with the<br/>column cartridge recommends that<br/>you flush with 20 to 30 column-<br/>volumes of 100% methanol<br/>(approximately 5 to 7.5 mL).</li> </ul> |

Task 3. Prepare the column for the analyses

| Steps                                                                                                    | Detailed Instructions                                                                                                    | Comments                                                                                                    |
|----------------------------------------------------------------------------------------------------|----------------------------------------------------------------------------------------------------|----------------------------------------------------------------------------------------------------|
| <ul> <li>3 Condition the column as follows, using the solvents made up in Task 2, step 6:</li> <li>Flow rate – 0.4 mL/min</li> <li>100% B for 1/2 hour</li> <li>50% B for 1/2 hour</li> </ul>                                                                                                    | <ul> <li>a Click Set up Instrument Method on the Instrument menu to open the Setup Method dialog box.</li> <li>b Click the Pump tab.</li> <li>c Enter the flow rate in step 3.</li> <li>d For Solvent B, type 100 and click Apply.</li> <li>e Wait 30 minutes.</li> <li>f For Solvent B, type 50 and click Apply.</li> <li>g Wait 30 minutes.</li> </ul> | <ul> <li>At a flow rate of 0.4 mL/min, the checkout column should produce about 70 to 80 bar pressure (measured without any fittings at the column exit).</li> <li>If, after you perform these steps, the pump pressure through the column is too high, order a replacement SB-C18 column (<i>p/n 873700-902</i>).</li> <li>If your column is <i>not</i> new, you can reduce the length of time that you condition the column.</li> </ul> |
| <ul> <li>4 Equilibrate the column at the analysis conditions:</li> <li>12% B for 1/2 hour at 40 °C</li> </ul>                                                                                                    | <ul> <li>a For Solvent B, type 12 and click OK.</li> <li>b Click the TCC tab on the Setup Method dialog box.</li> <li>c For Temperature, type 40 and click OK.</li> </ul>                                                                                                    | • While you condition and equilibrate<br>the column, you may complete<br>step 5 in this exercise and then<br>work on the rest of the exercises in<br>this chapter. Be sure to complete<br>step 6 before you go on to the next<br>chapter.                                                                                                    |
| <ul> <li>5 While the column equilibrates, set parameters for the MS spray chamber so it can heat and equilibrate as well.</li> <li>Drying gas flow: 8 L/min</li> <li>Nebulizer pressure: 35 psig</li> <li>Drying gas temperature: 300 °C</li> <li>Capillary voltage: 3000 V</li> <li>For 6150 with Agilent Jet Stream techology:</li> <li>Sheath Gas Flow: 12 L/min</li> <li>Sheath Gas Temp: 360°C</li> <li>Nozzle Voltage: 0 V</li> </ul> | <ul> <li>a Right-click the MSD icon on the system diagram and select Spray Chamber.</li> <li>b Enter the parameters described in step 5.</li> <li>c Click OK.</li> <li>d Wait 10 minutes before you tune the MS.</li> </ul>                                                                                                    |                                                                                                    |
| 6 Reconnect the column to the DAD and MS.                                                                                                    |                                                                                                    | • You can complete "Exercise 3.<br>Check the current MS tune values<br>and adjust if necessary" either with<br>or without the column connected to<br>the DAD and MS, but you <i>do</i> need to<br>reconnect prior to the exercises in<br>Chapter 2, "Set Up and Run a Scan<br>Method."                                                                                                    |

Exercise 2. Prepare the samples for the analyses

# **Exercise 2. Prepare the samples for the analyses**

In the exercises in the next chapters, you analyze a mixture of four sulfonamide compounds. The Electrospray LC Demo Sample (p/n 59987-20033), contains five ampoules with 100 ng/ $\mu$ L each of these compounds:

- sulfamethizole  $(M+H)^+ = 271$
- sulfamethazine  $(M+H)^+ = 279$
- sulfachloropyridazine  $(M+H)^+ = 285$
- sulfadimethoxine  $(M+H)^+ = 311$ .

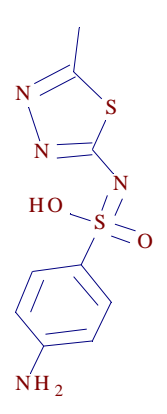

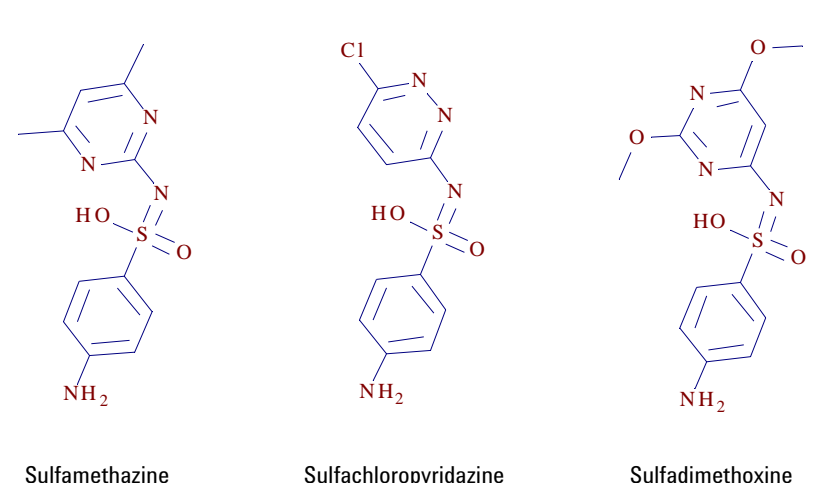

Sulfamethizole

Sulfachloropyridazine

Sulfadimethoxine

To perform the analyses in the following chapters, you must first prepare the sample at various dilutions. The final concentrations will be 1, 5 and 10 ng/µL. You will also prepare a solvent blank.

**Exercise 2. Prepare the samples for the analyses** 

| Steps                                                                                                    |                                                                                                    | Detailed Instructions                                                                                                    | Comments                                                                                                    |
|----------------------------------------------------------------------------------------------------|----------------------------------------------------------------------------------------------------|----------------------------------------------------------------------------------------------------|----------------------------------------------------------------------------------------------------|
| <ol> <li>Prepare a 1:10 di<br/>sample in a 1-mL</li> <li>Final concentr</li> <li>You will use th<br/>scan analysis<br/>the SIM analysis<br/>Chapter 5.</li> </ol> | lution of the original<br>. autosampler vial.<br>ation is <b>10 ng/µL</b><br>is sample for the<br>in Chapter 2, and for<br>ses in Chapter 4 and | <ul> <li>a Transfer 100 μL of the sulfa mixture into the autosampler vial.</li> <li>b Add 900 μL of 90:10 water:methanol that contains 5 mM ammonium formate (NH<sub>4</sub>HCO<sub>2</sub>).</li> <li>c Cap the vial.</li> </ul> | <ul> <li>The original sulfa mixture is<br/>dissolved in a solvent mixture of<br/>70% water and 30% acetonitrile.</li> </ul> |
| <ul> <li>Prepare a 1:20 di sample in a 1-ml</li> <li>Final concentr</li> <li>You will use th analysis in Cha</li> </ul>                                           | lution of the original<br>. autosampler vial.<br>ation is <b>5 ng/µL</b><br>is sample for the SIM<br>apter 5.                                   | <ul> <li>a Transfer 50 μL of the sulfa mixture into the autosampler vial.</li> <li>b Add 950 μL of 90:10 water:methanol that contains 5 mM ammonium formate.</li> <li>c Cap the vial.</li> </ul>                                  |                                                                                                    |
| <ul> <li>3 Prepare a 1:100 c<br/>sample in a 1-mL</li> <li>Final concentr</li> <li>You will use th<br/>analysis in Char</li> </ul>                                | lilution of the original<br>. autosampler vial.<br>ation is <b>1 ng/µL</b><br>is sample for the SIM<br>apter 5.                                 | <ul> <li>a Transfer 10 μL of the sulfa mixture into the autosampler vial.</li> <li>b Add 990 μL of 90:10 water:methanol that contains 5 mM ammonium formate.</li> <li>c Cap the vial.</li> </ul>                                  |                                                                                                    |
| <ul> <li>4 Prepare a solven<br/>autosampler vial</li> <li>You will use th<br/>analysis in Characteria</li> </ul>                                                  | t blank in a 1-mL<br>is sample for the SIM<br>apter 5.                                                                                          | <ul> <li>a Into the autosampler vial, transfer<br/>990 μL of 90:10 water:methanol that<br/>contains 5 mM ammonium formate.</li> <li>b Cap the vial.</li> </ul>                                                                    |                                                                                                    |

Exercise 3. Check the current MS tune values and adjust if necessary

# Exercise 3. Check the current MS tune values and adjust if necessary

The MS is very stable and does not need to be tuned very often. You can usually tune just once a month, or once a week at most. You can use the Check Tune program described in this exercise to confirm that the MS is in adjustment.

| Si | teps                                                                                                    | Detailed Instructions                                                                                                    | Comments                                                                                                    |
|----|----------------------------------------------------------------------------------------------------|----------------------------------------------------------------------------------------------------|----------------------------------------------------------------------------------------------------|
| 1  | Switch to the MSD Tune view.                                                                                                    | <ul> <li>In the view selection area in the lower left, click MSD Tune.</li> <li>MSD Tune</li> </ul>                                                                                                    |                                                                                                    |
| 2  | Select the tune file.                                                                                                    | <ul> <li>a In the Select Tune File dialog box, select ATUNES.TUN.</li> <li>b Keep the default of Positive Polarity (Standard).</li> <li>c Click OK.</li> <li>d In the status bar near the top of the MSD Tune view, verify that you see the following:</li> <li>Mode is API-ES</li> <li>Source is ESI (electrospray)</li> </ul> | • Make sure that you use an appropriate calibrant with an appropriate source.                                                                                                    |
| 3  | Run a Check Tune.                                                                                                    | <ul> <li>From the Tune menu, select Check<br/>Tune.</li> <li>Note that Check Tune requires<br/>values for comparison that are<br/>determined from a previous<br/>Autotune. Autotune is normally run<br/>during installation.</li> </ul>                                                                                         | <ul> <li>Check Tune is normally all that you need to do to confirm that the MS settings are correct.</li> <li>If Check Tune indicates a problem with your MS settings, then proceed to step 4 and/or step 5.</li> </ul> |
| 4  | If Check Tune report suggests that<br>you adjust peak widths or mass axis,<br>then do that.                                                                    | <ul> <li>a From the Tune menu, select Adjust<br/>Mass Peak Width.</li> <li>b From the Tune menu, select<br/>Calibrate Mass Axis.</li> </ul>                                                                                                    |                                                                                                    |
| 5  | If the Check Tune report shows poor<br>sensitivity, which indicates that your<br>MS settings are significantly out of<br>adjustment, then run a full Autotune. | <ul> <li>From the Tune menu, select<br/>Autotune &gt; Positive Polarity.</li> </ul>                                                                                                    | <ul> <li>The exercises in this manual use<br/>only the positive ion mode and<br/>standard scan speeds, so it is not<br/>necessary to tune for negative<br/>polarity or fast scan.</li> </ul>                            |

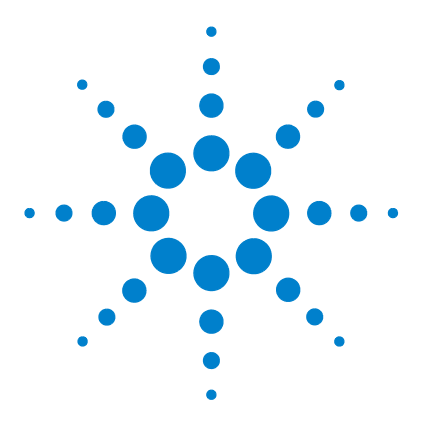

2

Agilent 6100 Series Quadrupole LC/MS System Familiarization Guide

# Set Up and Run a Scan Method

Exercise 1. Set up a full-scan acquisition method 16 Task 1. Enter LC acquisition parameters 16 Task 2. Enter MS acquisition parameters 19 Exercise 2. Acquire data with the full-scan method 23 Task 1. Enter sample information 24 Task 2. Acquire the data 25

These exercises show you how to set up a scan data acquisition method for the demonstration sample (sulfa mix) and to acquire data with that method.

The LC parameters that you enter in these exercises are appropriate for the standard Agilent 1100 Series or 1200 Series liquid chromatography (LC) systems. You must enter LC parameters that are appropriate for your LC model.

To view the results of these exercises, see Chapter 3, "Qualitative Data Analysis."

### Before you start

- Review the Agilent 6100 Series Quadrupole LC/MS Systems Quick Start Guide and Chapter 3 of the Agilent 6100 Series Quadrupole LC/MS Systems Concepts Guide.
- Prepare the LC, column and sample as described in Chapter 1, "Prepare for the Analysis."

For the tasks on the following pages, try the steps on the left without the detailed instructions. If you need more help, follow the detailed instructions on the right.

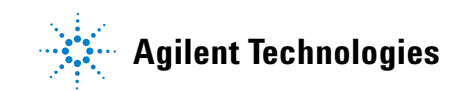

Exercise 1. Set up a full-scan acquisition method

# Exercise 1. Set up a full-scan acquisition method

This exercise modifes the default method and saves it as a new method. This exercise consists of the following tasks:

- "Task 1. Enter LC acquisition parameters" on page 16
- "Task 2. Enter MS acquisition parameters" on page 19

# Task 1. Enter LC acquisition parameters

| S | teps                                                         | D                | etailed Instructions                                                                                                    | Comments                                                                                                    |
|---|--------------------------------------------------------------|------------------|----------------------------------------------------------------------------------------------------|----------------------------------------------------------------------------------------------------|
| 1 | Display the Method and Run Control view.                     | •                | In the view selection area in the<br>lower left of the ChemStation<br>window, click <b>Method and Run</b><br><b>Control</b> .                                                                                                    |                                                                                                    |
| 2 | Open the method <b>DEF_LC.M</b> .                            | a<br>b<br>c      | Select File > Load > Method.<br>If necessary, navigate to<br>C:\CHEM32\1\METHODS.<br>Select DEF_LC.M and click OK.                                                                                                    |                                                                                                    |
| 3 | Save the method under a new name, <b>SULFA MS SCAN 1.M</b> . | a<br>b<br>c<br>d | Select File > Save As > Method.<br>In the dialog box, for Name, type<br>SULFA MS SCAN 1.M.<br>Click OK.<br>In the box for Comment for method<br>history, type a comment.<br>Click OK.                                                            | <ul> <li>You save the method now with a<br/>new name to avoid inadvertently<br/>overwriting the default method<br/>later.</li> </ul> |
| 4 | Enter a volume of 1 μL for the injection.                    | a<br>b<br>c<br>d | Click <b>Set up Instrument Method</b> on<br>the Instrument menu to open the<br>Setup Method dialog box.<br>Click the <b>ALS</b> tab.<br>Click <b>Standard injection</b> .<br>In the <b>Injection volume</b> box, type 1<br>for a 1-µL injection. |                                                                                                    |

Task 1. Enter LC acquisition parameters

| St | teps                                                             | Detailed Instructions                                                                                                    | Comments                                                                                                    |
|----|------------------------------------------------------------------|----------------------------------------------------------------------------------------------------|----------------------------------------------------------------------------------------------------|
| 5  | Enter pump parameters.                                           | <ul> <li>a Click the Pump tab on the Setup<br/>Method dialog box.</li> <li>b Set the parameters as follows:<br/>Flow=0.400mL/min<br/>StopTime=7.00 min<br/>PostTime=3.00min<br/>Solvent A=Water 88%<br/>Solvent B=Methanol 12%</li> </ul>                                                                                                    |                                                                                                    |
| 6  | Set up the gradient timetable as it appears in the figure below. | <ul> <li>a Open the Timetable area in the lower part of the tab, click Insert, and type the first line.</li> <li>b Click Append and type the second line.</li> <li>c Repeat step b for lines 3 and 4.</li> </ul>                                                                                                    | Set the timetable parameters as<br>follows:<br>Line 1 Time 1:00, %B=12, Flow=0.4<br>Line 2 Time 3:00, %B=100,<br>Flow=0.4<br>Line 3 Time 6:00, %B=100,<br>Flow=0.4<br>Line 4 Time 7:00, %B=12, Flow=0.4 |
| 7  | Enter a column compartment temperature of 40 °C.                 | <ul> <li>a Click the TCC tab on the Setup Method dialog box.</li> <li>b Click the option button for °C.</li> <li>c Type 40.0 for °C.</li> </ul>                                                                                                    |                                                                                                    |
| 8  | Enter parameters for the diode-array<br>detector (DAD).          | <ul> <li>a Click the DAD tab on the Setup<br/>Method dialog box.</li> <li>b Enter the parameters shown below:</li> <li>Use Signal A: Wavelength 272nm,<br/>Bandwidth16 nm</li> <li>Reference Wavelength: 360 nm,<br/>Reference Bandwidth 100 nm</li> <li>Spectrum Store: All in peak</li> <li>Peakwidth: &gt; 0.1 min</li> <li>c Click OK to close the Setup Method<br/>dialog box with the new setpoints.</li> </ul> | • The DAD is used in this example,<br>but the variable wavelength<br>detector (VWD) may be used<br>analogously.                                                                                         |

Task 1. Enter LC acquisition parameters

| Steps                                                           | Detailed Instructions                                                                                                    | Comments                                                                                                    |
|-----------------------------------------------------------------|----------------------------------------------------------------------------------------------------|----------------------------------------------------------------------------------------------------|
| 9 Select Data Acquisition only in t<br>Run Time Checklist.      | <ul> <li>he a Click Run Time Checklist on the<br/>RunControl menu.</li> <li>b Mark the Data Acquisition check<br/>box.</li> <li>c Click OK.</li> </ul> | • While it is common to include Data<br>Analysis in the Run Time Checklist,<br>for these exercises, you will view<br>the results in <u>Chapter 3</u> ,<br>"Qualitative Data Analysis." |
| 10 Save the new parameters to the method file, SULFA MS SCAN 1. | <ul> <li>a Select File &gt; Save &gt; Method.</li> <li>M. b In the box for Comment for method history, type a comment.</li> <li>c Click OK.</li> </ul> |                                                                                                    |

Task 2. Enter MS acquisition parameters

# Task 2. Enter MS acquisition parameters

#### Steps

#### Detailed Instructions

- 1 Enter parameters for the quadrupole mass spectrometer (MS):
  - Signal 1, scan mode, positive polarity
  - Scan range: 100 to 500
  - Fragmentor: 100 V for the Agilent 6120; 125 V for the 6130 or 6150
  - · Gain: 1.00
  - Threshold: 150
  - Stepsize: 0.10
  - Peakwidth: 0.05 min
  - Scan data storage: Condensed
  - · Active signals: 1 only

- a Right-click the MSD icon on the system diagram and select Set up MSD Signals.
- b Enter the parameters described in step 1 and shown in the figure below. Take care to enter the appropriate Fragmentor voltage for your MS model.
   c Click OK.

Comments

 To save disk space you usually acquire line spectra (Scan Data Storage = Condensed). However, when you acquire spectra from intact proteins or protein digests/peptides, you must acquire and deconvolute profile spectra. (Scan Data Storage = Full).

| MSD Control                                                                                                    | MSD Signal Settings                                                                                                    |
|----------------------------------------------------------------------------------------------------|----------------------------------------------------------------------------------------------------|
| Use MSD                                                                                                    | Signal: 1 💌 Frag. Ran                                                                                                    |
| StopTime: noLimit                                                                                                    | Made Correst Database Designed                                                                                                    |
| FIA Disabled                                                                                                    |                                                                                                    |
| General<br>Tune File:                                                                                                | Time(min) On/ Mass Range Frag-<br>Gain Thres- Step<br>Off Low High mentor Gain hold size                                                                                                    |
| atunes.tun 💌                                                                                                    | 1 0.00 🔽 100.00 500.00 150 1.00 150 0.10                                                                                                    |
| Source: API-ES                                                                                                    | Set to 100 for 6120                                                                                                    |
| Peakwidth 0.050 min                                                                                                  | Set to 125 for 6130 or 6150                                                                                                    |
| Cycle Time                                                                                                    |                                                                                                    |
|                                                                                                    |                                                                                                    |
| 0.48 sec/cycle                                                                                                    | Ret   Inset   Appand   Cut   Conv.   Data                                                                                                    |
| 0.48 sec/cycle                                                                                                    | Sott Insert Append Cut Copy Paste                                                                                                    |
| 0.48 sec/cycle<br>Ultra Fast Scan<br>Time Filter                                                                     | Sort Insert Append Cut Copy Paste                                                                                                    |
| 0.48 sec/cycle<br>I⊓ Ultra Fast Scan<br>I⊽ Time Filter<br>Scan Data Storage                                          | Sort     Insert     Append     Cut     Copy     Paste       Signat:     2                                                                                                    |
| 0.48 sec/cycle<br>Ultra Fast Scan<br>Time Filter<br>Scan Data Storage                                                | Sort     Insert     Append     Cut     Copy     Paste       Signat     2                                                                                                    |
| 0.48 sec/cycle<br>Ultra Fast Scan<br>I Time Filter<br>Scan Data Storage<br>Condensed I                               | Sort     Insert     Append     Cut     Copy     Paste       Signat     2     Frag. Ram       Mode:     Scan ▼     Polarity:     ?     % cycle tin       Time(min)     0n/     Mass Range     Frag. Gain     Thres-     Step       Time(min)     0n/     Hick     mentor     Gain     Thres-     Step                                                                          |
| 0.48 sec/cycle<br>Ultra Fast Scan<br>Time Filter<br>Scan Data Storage<br>Condensed V<br>Active Signals:              | Sort     Insert     Append     Cut     Copy     Paste       Signat:     2                                                                                                    |
| 0.48 sec/cycle<br>☐ Ultra Fast Scan<br>✓ Time Filter<br>Scan Data Storage<br>☐ Condensed ↓<br>Active Signals:<br>✓ 1 | Sort     Insert     Append     Cut     Copy     Paste       Signat:     2     Frag. Ran       Mode:     Scan ▼     Polarity:     Positive     % cycle tin       Time(min)     0n/     Mass Range     Frag.     Gain     Thres-<br>hold     Step       1     0.00     I 00.00     1000.00     70     1.00     150     0.10                                                     |
| 0.48 sec/cycle Ultra Fast Scan  Time Filter Scan Data Storage Condensed  Active Signals:  1 2                        | Sort     Insert     Append     Cut     Copy     Paste       Signat:     2     Frag. Ran       Mode:     Scan     Polanity:     Positive     % cycle tin       Time(min)     0n/     Mass Range     Frag.     Gain     Thres-       Time(min)     0ff     Low     High     mentor     Gain     Thres-       1     0.00     100.00     1000.00     70     1.00     150     0.10 |
| 0.48 sec/cycle Ultra Fast Scan  Time Filter Scan Data Storage Condensed  Active Signals:  1 2 3                      | Sort     Insert     Append     Cut     Copy     Paste       Signat:     2     Frag. Ran       Mode:     Scan ▼     Polanity:     Positive     % cycle tin       Time(min)     0n/     Mass Range     Frag.     Thres-       Time(min)     0ff     Low     High     mentor     Gain     Thres-       1     0.00     ▼     100.00     1000.00     70     1.00     150     0.10  |

Task 2. Enter MS acquisition parameters

| Steps                                                                                                    | Detailed Instructions                                                                                                    | Commen            |
|----------------------------------------------------------------------------------------------------|----------------------------------------------------------------------------------------------------|-------------------|
| <ul> <li>2 Enter parameters for the spray chamber of the ion source:</li> <li>Drying gas flow: 9 L/min</li> <li>Nebulizer pressure: 40 psig</li> <li>Drying gas temperature: 300 °C</li> <li>Capillary voltage: 3000 V</li> <li>For 6150 with Agilent Jet Stream technology:</li> </ul> | <ul> <li>a Right-click the MSD<br/>icon on the system<br/>diagram and select<br/>Spray Chamber.</li> <li>b Enter the parameters desc<br/>step 2 and shown in the fig<br/>below.</li> <li>c Click OK.</li> </ul> | cribed in<br>gure |
| <ul> <li>Nebulizer pressure: 30 psi</li> <li>Drving gas flow: 7 L/minDrving</li> </ul>                                                                                                    | MSD Spray Chamber                                                                                                    |                   |
| <ul> <li>Drying gas temperature: 350°C</li> </ul>                                                                                                    | Method Spray Chamber: API-ES                                                                                                    | Lamp Status       |
| <ul> <li>Sheath gas flow: 12 L/min</li> <li>Sheath gas to me another 200 C8</li> </ul>                                                                                                    | Installed Spray Chamber:                                                                                                    | C ON C OFF        |
| <ul> <li>Sneath gas temperature: 360 C<sup>2</sup></li> <li>Capillary voltage: 4000 V</li> </ul>                                                                                                    | Temperatures, Pressure, and Flow                                                                                                    | Seteciet Mavimum  |
| <ul> <li>Nozzle voltage: 0 V</li> </ul>                                                                                                    | Drying Gas Flow (I/min):                                                                                                    | 9.0 13.0          |
| <ul> <li>Fragmentor: 200 V</li> </ul>                                                                                                    | Nebulizer Pressure (psig):                                                                                                    | 40 60             |
| <ul> <li>Multiplier gain: 3</li> </ul>                                                                                                    | Drying Gas Temperature (°C):                                                                                                    | 300 350           |
|                                                                                                    | Vaporizer Temperature (°C):                                                                                                    | N/A N/A           |
|                                                                                                    | Parameters Positiv                                                                                                    | e Negative        |
|                                                                                                    | Capillary Voltage (V): 3000                                                                                                    | 3000              |
|                                                                                                    | Corona Current (µA): N/A                                                                                                    | N/A               |
|                                                                                                    | Charging Voltage (V): N/A                                                                                                    | N/A               |
|                                                                                                    | Time Table                                                                                                    |                   |

#### For all models except 6150 with Agilent Jet Stream technology

Parameter

Time (min)

| MSD Spray Chamber                                               |                  |                                                                       | ×                |
|-----------------------------------------------------------------|------------------|-----------------------------------------------------------------------|------------------|
| Method Spray Chamber: AJS-ES<br>Installed Spray Chamber: AJS-ES | C ON<br>C OFF    | Parameters<br>Capillary Voltage (V): 1300<br>Corona Current (μΑ): Ν/Α | Negative<br>1300 |
| Temperatures, Pressure, and Flow                                |                  | Nozzle Voltage (V): 2000                                              | 2000             |
| Actual Drying Gas Flow (I/min): 0.5                             | Setpoint Maximum | ime Table                                                             |                  |
| Nebulizer Pressure (psig): 1                                    | 35 60            | Time (min) Parameter                                                  | Value            |
| Drying Gas Temperature (*C): 22                                 | 250 350          |                                                                       |                  |
| ⊻aporizer Temperature (*C):                                     | NZA NZA          |                                                                       |                  |
| Sheath Gas Temperature (*C): 28                                 | 150 150          |                                                                       |                  |
| Sheath Gas Flow (I/min): 0.5                                    | 3.0 12.0         | Insert Append Cut                                                     | Copy Paste       |
| <u></u> K                                                       | C                | ancel <u>H</u> elp                                                    |                  |

Value

For 6150 with Agilent Jet Stream technology

Task 2. Enter MS acquisition parameters

| S | teps                                                          | Detailed Instructions                                                                                                    | Comments                                                         |   |
|---|---------------------------------------------------------------|----------------------------------------------------------------------------------------------------|------------------------------------------------------------------|---|
| 3 | Set up to store the fragmentor voltage<br>throughout the run. | <ul> <li>a Right-click the MSD icon on the system diagram and select Data Curves.</li> <li>b Select Fragmentor - 1.</li> <li>c Click the Add button.</li> <li>d Click OK.</li> </ul> | , El                                                             |   |
|   |                                                               | MSD Data Curves                                                                                                    |                                                                  | 3 |
|   |                                                               | Data Curves<br>Available<br>CapCur<br>ChamCur<br>DryingGas<br>Fragmentor - 2<br>Fragmentor - 3<br>Fragmentor - 4<br>Gain - 1                                                         | Selected:<br>Add -><br>Fragmentor - 1<br>C: Remove<br>Remove All |   |
|   |                                                               |                                                                                                    | Approximate Data Rate: 🗾 🗾 Hz.                                   |   |
|   |                                                               | ОК                                                                                                    | Cancel Help                                                      |   |
| 4 | Save the method.                                              | <ul> <li>a Select Method &gt; Save<br/>overwrite the method<br/>SULFA MS SCAN 1.M</li> <li>b In the box for Commen<br/>history, type a commen<br/>c Click OK.</li> </ul>             | • <b>Method</b> to<br>•<br>• <b>t for method</b><br>nt.          |   |

Task 2. Enter MS acquisition parameters

| <b>Detailed Instructions</b>                                                                                                    | Comments                                                                                                    |
|----------------------------------------------------------------------------------------------------|----------------------------------------------------------------------------------------------------|
| <ul> <li>a Select Method &gt; Print Method.</li> <li>b Mark the check boxes as shown in the figure below.</li> <li>c Click the Print button.</li> </ul>                                                                                                    |                                                                                                    |
| Print Wethods Instrument 1         Select Parts of the Method to be printed:         Miscellaneous         Image: Method Information         Image: Method Change History         Image: Run Time Check List         Instrument/Acquisition         Image: Detectors         Image: Himitable         Image: Himitable         Image: H | Check All<br>Pump/0ven/Chip ⊽ Valves<br>F + Timetable ⊽ + Timetable<br>Integration Events                                                                                                    |
| Calibration Data Calibration for Printout Printer Cancel Print Cancel                                                                                                    | LibSearch and Others<br>File                                                                                                    |
|                                                                                                    | Detailed Instructions         a Select Method > Print Method.         b Mark the check boxes as shown in the figure below.         c Click the Print button.         Print Method: Instrument 1         Select Parts of the Method to be printed:         Miscellaneous         Image: Method Information         Method Change History         Run Time Check List         Instrument/Acquisition         Instrument/Acquisition         Data Analysis         Report Specification         Report Specification         Report Specification         Select Destination for Printout:         Print |

# Exercise 2. Acquire data with the full-scan method

Now you are ready to acquire data for the sulfa mix with the method you just created. This exercise consists of the following tasks:

- "Task 1. Enter sample information" on page 24
- "Task 2. Acquire the data" on page 25

Task 1. Enter sample information

# Task 1. Enter sample information

| Steps                                                                                                    | Detailed Instructions                                                                                                    | Comments                                                                                                    |
|----------------------------------------------------------------------------------------------------|----------------------------------------------------------------------------------------------------|----------------------------------------------------------------------------------------------------|
| 1 Display the Single Sample toolbar.                                                                                                    | • In the top toolbar, click the single sample icon.                                                                                                    |                                                                                                    |
| 1 Display the Sample Information dialog box.                                                                                                    | a Click Sample Info on the RunControl menu.                                                                                                    |                                                                                                    |
| <ul> <li>2 Enter the sample information:</li> <li>Operator name</li> <li>Subdirectory: Sulfas</li> <li>Prefix: Sulfa_scan</li> <li>Location: Vial 1</li> </ul> | <ul> <li>a Enter the parameters described in step 2 and shown in the figure below.</li> <li>b Click OK.</li> </ul>                                                                                                    | <ul> <li>If you select Prefix/Counter, the<br/>file names increment automatically<br/>from one run to the next.</li> </ul> |
| <ul> <li>Comment: Scan familiarization<br/>exercise</li> </ul>                                                                                                 | Sample Info: Instrument 1         Operator Name:       Your name         Data File       Path:         Path:       C:\Chem32\1\DATA\         C       Manual       Prefix         Sample Parameters       sulfa_scan         Sample Name:       Sulfas 10 ng/uL         Sample Name:       Sulfas 10 ng/uL         Sample Amount:       0         ISTD Amount:       0         Target Masses:       Comment:         Scan familiarization exercise | Subdirectory: SULFAS Counter: 00001 Vial 1 (blank run if no entry) Multiplier: 1 Dilution: 1                               |
|                                                                                                    | Run Method OK                                                                                                    | Cancel Help                                                                                                    |

# Task 2. Acquire the data

| St | teps                                                                                               | Detailed Instructions                                                                                                    | Comments                                                                                                    |
|----|----------------------------------------------------------------------------------------------------|----------------------------------------------------------------------------------------------------|----------------------------------------------------------------------------------------------------|
| 1  | Place the vial of sulfa sample you prepared at <b>10 ng/µL</b> into position 1 in the autosampler. |                                                                                                    | • You prepared this sample in<br>"Exercise 2. Prepare the samples for<br>the analyses" on page 12.                                                                                                    |
| 2  | Inject the sulfa mix sample.                                                                       | Click the <b>Single Sample</b> bu start the run. Single Sample                                                                                                    | tton to This button is present only when you have selected Single Sample mode from the top toolbar.                                                                                                    |
| 3  | Monitor the total ion chromatogram<br>and the UV chromatogram during<br>data acquisition.          | <ul> <li>a From the Online Plot windor the Change button.</li> <li>b In the list of Available Sign select DAD A: Signal=272, Reference=360,100 and cl</li> <li>c In the list of available signal MSD: Signal 1 and click Add Monitor the MS signal to e stable baseline.</li> </ul> | <ul> <li>If the baseline fluctuation for the MS signal is greater than 10%, the nebulizer and source chamber may require maintenance. See the Agilent 6100 Series Single Quad LC/MS System Maintenance Guide.</li> <li>Id. nsure a</li> </ul> |
|    |                                                                                                    | Available Signals                                                                                                    | Selected Size de                                                                                                    |
|    |                                                                                                    | Autosampler: Air Temperature<br>Binary Pump: Pressure<br>Binary Pump: Flow<br>Binary Pump: %A<br>Binary Pump: %A<br>Column Thermostat: Temperature (le<br>Column Thermostat: Temperature (ri<br>M5D: Signal 2                                                                       | Add -><br>Add -><br>C - Remove                                                                                                    |
|    |                                                                                                    | Window<br>x-axis 4 * min<br>draw zero line                                                                                                    | MSD: Signal 1<br>Type: acquired y-axis range: 3000000 * Abund<br>auto y-adjust Offset: 10 * %                                                                                                    |
|    |                                                                                                    | Fraction Collector                                                                                                    | Method Settings                                                                                                    |
|    |                                                                                                    | ОК                                                                                                    | Cancel Help                                                                                                    |

Task 2. Acquire the data

| Steps |                                              | Detailed Instructions                                                                                                   | Comments                                                                                                    |  |
|-------|----------------------------------------------|----------------------------------------------------------------------------------------------------|----------------------------------------------------------------------------------------------------|--|
| 4     | Save the signals for the Online Plot window. | <ul> <li>a In the Edit Signal Plot dialog box, click the Apply to Method button.</li> <li>b Save the method.</li> </ul> |                                                                                                    |  |
| 5     | When the analysis is done, view the results. | <ul> <li>To view the results, go to the next<br/>exercise.</li> </ul>                                                   | • The C18 column may require one or<br>two injections of the sample to be<br>fully conditioned. During these<br>initial injections, everything may be<br>eluted from the column in the void<br>volume. Repeat the process and<br>separation will occur. |  |

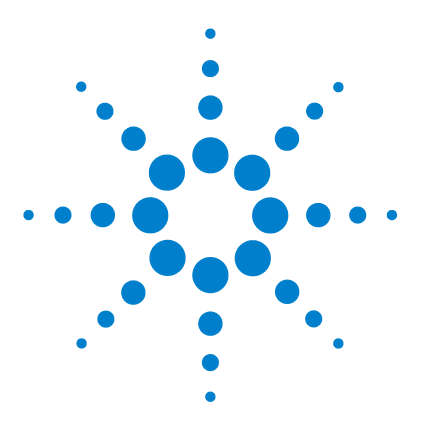

Agilent 6100 Series Quadrupole LC/MS System Familiarization Guide

# Qualitative Data Analysis

Exercise 1. Display and manipulate chromatograms 28
Exercise 2. Examine mass spectra 31
Exercise 3. Integrate the chromatogram 36
Exercise 4. Print a report 40

These exercises use the data file you generated in Chapter 2. Alternatively, you can use the sulfa demo data file that you received with the ChemStation software. This chapter shows you how to analyze data when you need to identify or confirm sample components.

### Before you start

3

- Read the Agilent 6100 Series Quadrupole LC/MS Systems Quick Start Guide.
- Read the chapter on Data Analysis in the Agilent 6100 Series Quadrupole LC/MS Systems Concepts Guide.
- Set up and run the acquisition method in Chapter 2, "Set Up and Run a Scan Method" or that you have the **mssulfas.d** data file in the **MSDEMO** data folder on your system.

For the tasks on the following pages, perform the exercises in the order they appear. Try the steps on the left without the detailed instructions. If you need more help, follow the detailed instructions on the right.

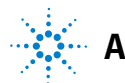

**Exercise 1. Display and manipulate chromatograms** 

# **Exercise 1. Display and manipulate chromatograms**

In this exercise, you load chromatograms and change the chromatographic display.

| S | teps                                  | Detailed Instructions                                                                                                    | Comments                                                                                                   |
|---|---------------------------------------|----------------------------------------------------------------------------------------------------|----------------------------------------------------------------------------------------------------|
| 1 | Display Data Analysis view.           | <ul> <li>In the view selection area or ChemStation window, click Analysis.</li> <li>Data Analysis</li> </ul>                                               | f the<br>Data                                                                                              |
| 2 | Load the method<br>SULFA MS SCAN 1.M. | <ul> <li>a Select File &gt; Load &gt; Meth</li> <li>b Navigate to the folder</li> <li>C:\CHEM32\1\METHODS</li> <li>c Select the method file and</li> </ul> | od. If you just completed the previous<br>exercise, that method is already<br>loaded.<br>click <b>OK</b> . |
| 3 | Display the Signal Toolset.           | <ul> <li>Click the <b>Signal</b> icon,<br/>which is near the middle<br/>of the window.</li> </ul>                                                          | 📶 Signal                                                                                                   |

Exercise 1. Display and manipulate chromatograms

| Steps                                                                                                    | Detailed Instructions                                                                                                    | Comments                                                                                                    |
|----------------------------------------------------------------------------------------------------|----------------------------------------------------------------------------------------------------|----------------------------------------------------------------------------------------------------|
| <ul> <li>4 Do one of the following:</li> <li>Open the data file,<br/>SULFA_SCAN00001.D, which you<br/>acquired in Chapter 2.</li> <li>Open the data file mssulfas.d,<br/>located in the MSDEMO folder.</li> </ul> | <ul> <li>a Select File &gt; Load Signal.</li> <li>b Navigate to the appropriate folde either:</li> <li>C:\CHEM32\1\DATA\SULFA: or</li> <li>C:\CHEM32\1\DATA\MSDEN</li> <li>c Select the data file.</li> <li>d Set other parameters as shown below and click OK.</li> </ul>            | <ul> <li>For other ways to load signals, see the Data Analysis chapter in the <i>Concepts Guide</i>.</li> <li>If you wish to complete Chapter 4, "Set Up and Run a SIM Method", then you need to process the data file you generated in Chapter 2. You need the report from that data file to set up your SIM groups.</li> </ul> |
|                                                                                                    | Load Signal : Instrument 1                                                                                                    | X                                                                                                    |
|                                                                                                    | File name:         MSSULFAS.D         Cafcal01.d         cafcal02.d         cafcal04.d         cafcal05.d         fia.d         Loadtest.d         ms3fraq.d         File Information         Load using Signal Details         Signal Information         Spectra: DAD1: 336 Spectra | Folders: OK<br>c:\\msdemo<br>Cancel<br>Cancel<br>Help<br>Help<br>DATA<br>MSDEMO<br>Drives:<br>c:<br>Signal Details<br>Signals:                                                                                                    |
|                                                                                                    | MSD: 427 Cond.                                                                                                    | DAD1 A, Sig=270,20 Ref=360,100<br>MSD1 TIC, MS File, Pos, Scan                                                                                                    |
|                                                                                                    | ☐ Integrate after load                                                                                                    |                                                                                                    |
| 5 Verify that you see the DAD and MS chromatograms.                                                                                                    | <ul> <li>a Check that you see a display that similar to the one shown below.</li> <li>b Verify that you see the DAD signa in the top chromatogram.</li> <li>c Confirm that you see the MSD signal in the bottom chromatogram.</li> </ul>                                              | an.                                                                                                    |

**Exercise 1. Display and manipulate chromatograms** 

| St | eps                                                                                                    | Detailed Instructions                                                                                                    | Comments                                                                                                    |
|----|----------------------------------------------------------------------------------------------------|----------------------------------------------------------------------------------------------------|----------------------------------------------------------------------------------------------------|
| 6  | Change the chromatogram view so<br>that the MS and UV chromatograms<br>are overlaid in the display.           | <ul> <li>a In the Signal Toolset near the middle of the window, click the icon to display overlaid signals.</li> <li>b Check that you see the overlaid chromatograms, as shown below.</li> <li>c Click the icon to display separate signals.</li> </ul>                                                          | • The icon in step a is also<br>available in the Graphics<br>Toolset, but in that toolset<br>it toggles overlaid/separate. You<br>click the icon shown above to turn<br>on the display of the Graphics<br>Toolset.                                    |
| [  | DAD1 A, Sig=270,20 Ref=360,100 (MSDEMO\M:<br>MSD1 TIC, MS File (C:\CHEM32\1\DATA\MSDE)                        | SSULFAS.D)<br>MOYMSSULFAS.D) APCI. Scan                                                                                                    | 1                                                                                                    |
|    | Norm.<br>2500000<br>1500000<br>1000000<br>5000000                                                             |                                                                                                    |                                                                                                    |
|    | 0 1                                                                                                    | 2 3                                                                                                    | 4 min                                                                                                    |
|    | •                                                                                                    |                                                                                                    |                                                                                                    |
| 7  | Remove the DAD signal from the display.                                                                       | <ul> <li>a In the Navigation Table, click the + to display more information.</li> <li>b Under the Signals tab, double-click the signal labeled MSD1 TIC.</li> <li>c When you see the message about the method, click OK.</li> <li>d Verify that the DAD window is gone and only the TIC is displayed.</li> </ul> | <ul> <li>If you do not see the<br/>Navigation Table shown<br/>below, in the top toolbar,<br/>click the icon shown above.</li> <li>For other ways to remove signals,<br/>see the chapter on Data Analysis in<br/>the <i>Concepts Guide</i>.</li> </ul> |
| D  | ata Analysis 🔽 🚺 🚺 🚵 📐                                                                                        |                                                                                                    | 2                                                                                                    |
| •  | Date Time         Operator         Vial           +         0/29/1997 3:11:1         C. Miller         Vial 1 | Data File Sample Name Method Name<br>MSSULFAS.D sulfa drug mix MSPURITY.M                                                                                                    |                                                                                                    |
| 8  | Data An                                                                                                    | alysis Time Operator Vial Da V/29/1997 3:11:1 C. Miller Vial MS Ignals General Info                                                                                                    | ata File Sample Name Method Name SULFAS.D sulfa drug mix MSPURITY.M                                                                                                    |

Description

**b** -

DAD1 A, Sig=270,20 Ref=360,100

MSD1 TIC, MS File, Pos, Scan

Load?

# Exercise 2. Examine mass spectra

In this exercise, you learn to display mass spectra. You choose background (reference) spectra that you can later subtract from the spectra of the peaks of interest. You learn how to display a single spectrum and an averaged spectrum for a peak.

| Steps                                            | Detailed Instructions                                                                                                    | Comments                                                                                                    |
|--------------------------------------------------|----------------------------------------------------------------------------------------------------|----------------------------------------------------------------------------------------------------|
| 1 Zoom in on the first peak in the chromatogram. | <ul> <li>a Click the icon to zoom in.</li> <li>b Use the mouse pointer to draw a rectangle around the peak. Take care to include the chromatographic baseline.</li> <li>c Check that your peak looks similar to the one below.</li> <li>d Note the width of the peak at half height. You will need this information to set up the SIM analysis in Chapter 4.</li> </ul> | <ul> <li>If you want to try again, you can zoom back out. Do one of the following:</li> <li>Double-click the chromatogram window.</li> <li>Click the icon to zoom out.</li> </ul> |

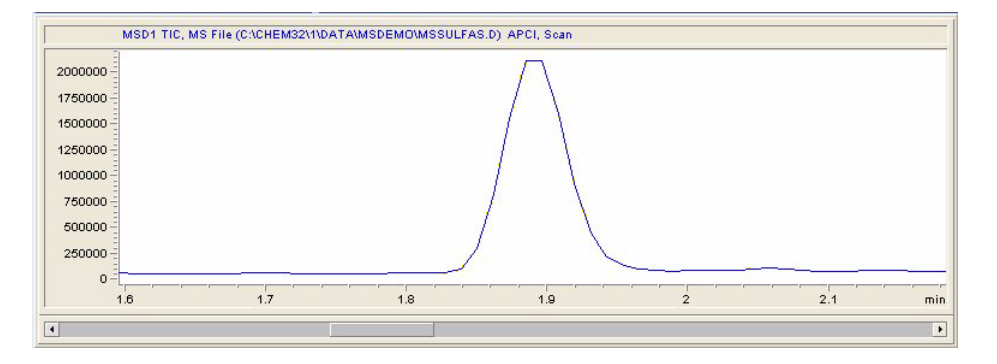

- 2 Display the Spectrum Toolset.
- a Click the Spectrum icon, which is near the middle of the window.
- b If there is not room under your chromatogram window to display spectra, use your mouse pointer to reduce the height of the chromatogram window.

Exercise 2. Examine mass spectra

| S | teps                                                       | Detailed Instructions                                                                                                    | Comments                    |
|---|------------------------------------------------------------|----------------------------------------------------------------------------------------------------|-----------------------------|
| 3 | Get the first reference spectrum, to the left of the peak. | <ul> <li>a To select the first reference spectrum, click the icon that is highlighted here.</li> <li>b In the chromatogram window, one of the following at the chromatographic baseline just before the peak:</li> <li>Click to select a single spec</li> <li>Click and drag to select an average spectrum.</li> </ul> | do<br>:<br>trum.            |
| 4 | Get a second reference spectrum, to the right of the peak. | <ul> <li>a To select the second reference spectrum, click the icon that is highlighted here.</li> <li>b In the chromatogram window, one of the following at the chromatographic baseline just the peak:</li> <li>Click to select a single spec</li> <li>Click and drag to select an average spectrum.</li> </ul>       | do<br>: after<br>trum.      |
| 5 | View your reference spectra.                               | <ul> <li>a If you cannot see the spectra, a the size and location of the will labeled Reference Mass Spectrum(a).</li> <li>b Note the two background spectrum one before the peak and or after.</li> </ul>                                                                                                    | adjust<br>ndow<br>ctra<br>e |

Exercise 2. Examine mass spectra

| Steps                   |                                                  | Detailed Instructions                                                                                                    | Comments                                                                                                    |
|-------------------------|--------------------------------------------------|----------------------------------------------------------------------------------------------------|----------------------------------------------------------------------------------------------------|
| 6 Set the s<br>backgrou | pectral options to do manual<br>ınd subtraction. | <ul> <li>a Click the icon to display the Spectral Options dialog box.</li> <li>b Click the MS Reference tab.</li> <li>c Under Reference Spectrum, click Manual.</li> <li>d Mark the check boxes for Ref1 and Ref2. Note that the time ranges of the reference spectra that you just selected are specified there.</li> <li>e Click OK.</li> </ul>                                                                                                    | <ul> <li>The spectral options apply to all subsequent spectra until you change the options.</li> <li>If the chromatographic baseline changes over the course of the run, select new reference spectra that are close in time to each peak of interest.</li> <li>Near the middle of the Data Analysis window, you can view and change the setting for background subtraction.</li> </ul> |
|                         |                                                  | Spectral Options         Spectra       Reference       Display       Purity       Mass Spectra         Reference Spectrum       Image: Spectra Spectrum       Image: Spectra Spectra | MSD, Manual Reference                                                                                                    |
|                         |                                                  |                                                                                                    | OK Cancel Help                                                                                                    |

Exercise 2. Examine mass spectra

| Steps |                                                                       | Detailed Instructions                                                                                                    | Comments                                                                                                    |
|-------|-----------------------------------------------------------------------|----------------------------------------------------------------------------------------------------|----------------------------------------------------------------------------------------------------|
| 7     | Get a single background-subtracted<br>spectrum for the first LC peak. | <ul> <li>a Click the icon to get a mass spectrum at any time point.</li> <li>b In the chromatogram window, click somewhere on the peak to get the spectrum.</li> <li>c If necessary for easier viewing, adjust the size and location of the window labeled MS Spectrum.</li> <li>d Verify that the spectrum is similar to the one shown below.</li> </ul> | <ul> <li>Under the conditions used to acquire the demo data file (mssulfas.d), the compounds elute in the following order:<br/>Sulfamethizole, m/z = 271<br/>Sulfachloropyridazine, m/z = 285<br/>Sulfamethazine, m/z = 279<br/>Sulfadimethoxine, m/z = 311</li> <li>Depending on the organic mobile phase and the modifiers, the elution order for the 279 and 285 may change.</li> </ul> |

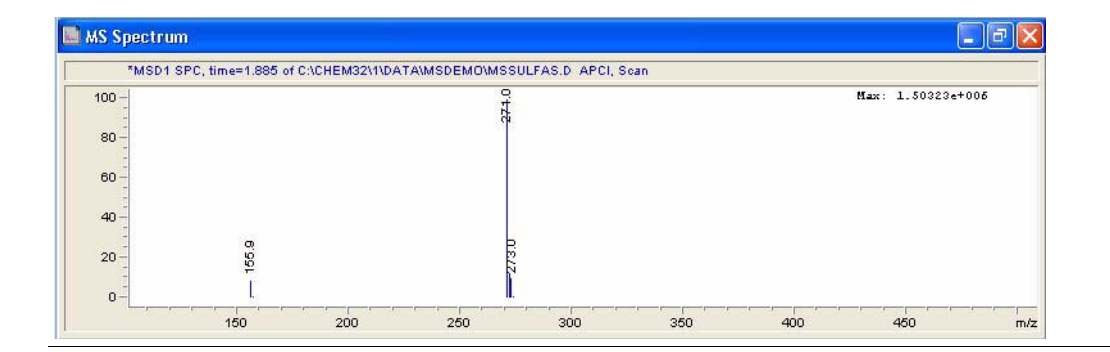

Exercise 2. Examine mass spectra

| Steps                                                             |                                                                     | Detailed Instructions                                                                                                    | Comments                                                                                                    |  |  |
|-------------------------------------------------------------------|---------------------------------------------------------------------|----------------------------------------------------------------------------------------------------|----------------------------------------------------------------------------------------------------|--|--|
| 8                                                                 | Get a average background-subtracted spectrum for the first LC peak. | <ul> <li>a Click the icon to get an averaged mass spectrum.</li> <li>b In the chromatogram window, click and drag the macross the peak, as shown be</li> <li>c View the average spectrum in window labeled MS Spectrum</li> </ul> | <ul> <li>When a chromatographic peak<br/>consists of a single compound, an<br/>average spectrum is usually more<br/>accurate.</li> <li>low.</li> <li>the</li> <li>n.</li> </ul> |  |  |
| MSD1 TIC, MS File (C:\CHEM32\1\DATA\MSDEMD\MSSULFAS.D) APCI, Sean |                                                                     |                                                                                                    |                                                                                                    |  |  |
|                                                                   |                                                                     |                                                                                                    |                                                                                                    |  |  |
|                                                                   | •                                                                   |                                                                                                    | •                                                                                                    |  |  |

9 Be sure to see step 6 in "Exercise 3. Integrate the chromatogram" for an easier, faster way to display spectra.

**Exercise 3. Integrate the chromatogram** 

# **Exercise 3. Integrate the chromatogram**

In this exercise, you learn to set integration events and integrate the chromatogram. Even if you do not care about quantitation, integration helps locate peaks for other purposes. For example, after integration, mass spectra of each peak can be printed with a report.

| Steps |                                                     | Detailed Instructions                                                                                                    | Comments |
|-------|-----------------------------------------------------|----------------------------------------------------------------------------------------------------|----------|
| 1     | Display the total ion chromatogram in its entirety. | <ul><li>a Minimize any spectral windows that hide the chromatogram window.</li><li>b Click the icon to zoom out.</li></ul> |          |
| 2     | Display the Integration Toolset.                    | <ul> <li>Click the Integration<br/>icon, which is near<br/>the middle of the window.</li> </ul>                            |          |
Exercise 3. Integrate the chromatogram

| S     | teps                                                    | Detailed Instructions                                                                                                    | Comments                                                                                                    |
|-------|---------------------------------------------------------|----------------------------------------------------------------------------------------------------|----------------------------------------------------------------------------------------------------|
| 3     | Integrate the chromatogram.                             | <ul> <li>a Click the Auto Integrate<br/>icon, which is near the<br/>middle of the window.</li> <li>b Verify that the results are similar to<br/>those shown below.</li> </ul> | <ul> <li>Auto Integrate estimates initial integration parameters.</li> <li>If you do not see the retention times, in the graphics tools, click the icon to display retention times.</li> <li>If you do not see the pink integration baseline, in the graphics tools, click the icon to display baselines.</li> </ul> |
| - and | MSD1 TIC, MS File (C:\CHEM32\1\DATA\MSDEN               | IO\MSSULFAS.D) APCI, Scan                                                                                                    |                                                                                                    |
|       | 3000000<br>2500000<br>2000000<br>1600000<br>500000<br>0 | 1800<br>12532<br>2265<br>2265<br>2265<br>2265<br>2265<br>2265<br>2265                                                                                                    |                                                                                                    |
|       | 0.5 1                                                   | 1.5 2 2.5 3                                                                                                    | 3.5 4 4.5 min                                                                                                    |
|       | •                                                       |                                                                                                    | •                                                                                                    |

Exercise 3. Integrate the chromatogram

| Steps                                                                                                    | Detailed Instructions                                                                          |                                                                                                    |                                                                                                    |                                                             | Comments                                     |                                                  |                                                                                                    |             |
|----------------------------------------------------------------------------------------------------|------------------------------------------------------------------------------------------------|----------------------------------------------------------------------------------------------------|----------------------------------------------------------------------------------------------------|-------------------------------------------------------------|----------------------------------------------|--------------------------------------------------|----------------------------------------------------------------------------------------------------|-------------|
| 4 Adjust the integration parar<br>get only four integrated pea                                                                                                    | a Click<br>Inte<br>b In the<br>table<br>sele<br>c For I<br>d Click<br>Chro<br>e Veriti<br>simi | the icon<br>gration E<br>e Integra<br>e, for Bas<br>ct Advan<br>Height Ra<br>the Inte<br>omatogra<br>fy that yo<br>lar to tho | for Edit/S<br>vents Tabl<br>ation Event<br>eline Corr<br>ced.<br>eject, type<br>grate curr<br>m icon.<br>ur results a<br>se shown | Set<br>e.<br>ts<br>ection,<br>50000<br>ent<br>are<br>below. | 0.                                           | • For de<br>integr<br><i>Chem</i><br><i>Chem</i> | etailed information about<br>ration events, see <i>Agilent</i><br>iStation: Understanding Your<br>iStation. |             |
|                                                                                                    |                                                                                                | MSD1 TIC, MS                                                                                                    | File (C:\CHEM3                                                                                                    | 32\1\DATA\MSDEN                                             | MO\MSSULFAS                                  | S.D) APCI, S                                     | can                                                                                                    |             |
| Manual Events                                                                                                    | 3000000<br>2500000<br>2000000                                                                  |                                                                                                    |                                                                                                    |                                                             | 1.890                                        |                                                  | 82-6                                                                                                    | 9<br>9<br>9 |
| Integration Events Valu<br>Tangent Skim Mode Standar<br>Tail Peak Skim Height Ratio 0.0<br>Front Peak Skim Height Ratio 0.0<br>Skim Valley Ratio 20.0<br>Baseline Correction Advance<br>Peak to Valley Ratio 500.0                                                                                                 | 1500000 -<br>1 1000000 -<br>1 500000 -<br>1 500000 -                                           |                                                                                                    | <u></u>                                                                                                    |                                                             |                                              |                                                  |                                                                                                    |             |
| Events Table MSD1 TIC Specific                                                                                                    | ]                                                                                              |                                                                                                    | 1                                                                                                    | -, , ,                                                      | 2                                            |                                                  | 3                                                                                                    | 4 min       |
| Time         Integration Events         Value           Initial         Slope Sensitivity         19729           Initial         Peak Width         0.053           Initial         Area Reject         12015           Initial         Height Reject         5000           Initial         Shoulders         OF | * <b>#</b><br>2<br>1<br>2<br>3<br>3<br>4                                                       | Time<br>1.89<br>2.265<br>2.783<br>3.349                                                                                       | Area<br>6728849<br>6893364<br>10803332<br>10282083                                                                                | Height<br>2111708<br>2043800.6<br>3160739.8<br>2941516.5    | Width<br>0.051<br>0.0497<br>0.0537<br>0.0546 | Area%<br>19.387<br>19.861<br>31.127<br>29.625    | Symmetry<br>0.88<br>0.862<br>0.819<br>0.817                                                                 | •           |

500 m/z

Exercise 3. Integrate the chromatogram

| S | teps                                                                                                    | Detailed Instructions                                                                                                    | Comments                                                                                                    |
|---|----------------------------------------------------------------------------------------------------|----------------------------------------------------------------------------------------------------|----------------------------------------------------------------------------------------------------|
| 5 | Save the integration events to the method in memory.                                                          | Click the icon to exit and save the integration results.                                                                                                    | • To save the events to the method on<br>disk, you also need to save the<br>method to disk, as described in<br>step 3 on page 41.                                                                                                    |
| 6 | Use the integrated chromatogram as<br>the basis for a faster way to display<br>background-subtracted spectra. | <ul> <li>a Click the Spectrum Spectrum icon.</li> <li>b Click the icon to display the Spectral Options dialog box.</li> <li>c Click the MS Reference tab.</li> <li>d Under Reference Spectrum, click Automatic.</li> <li>e Click OK.</li> <li>f Click the icon to get a mass spectrum at the peak apex.</li> <li>g In the chromatogram window, click somewhere on the fourth peak to get the spectrum.</li> <li>h Verify that the spectrum is similar to the one shown below.</li> </ul> | <ul> <li>When you set Reference Spectrum, to Automatic, the software automatically takes the reference spectra for each peak, as described in the Spectral Options dialog box.</li> <li>The icon to get the mass spectrum at the peak apex is available only if you have integrated the chromatogram. No matter where you click on the peak, it gets the spectrum at the apex. With this tool, you may not need to zoom in on the chromatogram to achieve a precise location for the spectrum.</li> </ul> |
|   |                                                                                                    | Apex Mass Spectrum of Peak 3,349 of MSSULFAS,D     "MSD1 SPC, time=3.881 of CXCHEM32110ATAIMSDEM01MSSULFA     100      80      40      20                                                                                                    | AS.D APCI, Soan<br>G<br>Hax: 2.15659++006<br>Hax: 2.15659++006                                                                                                    |

**Exercise 4. Print a report** 

### **Exercise 4. Print a report**

O Separately

Screen

Destination

Printer

With Calibrated Peaks

Eile Eile

In this exercise, you print a report, which you will use in Chapter 4, "Set Up and Run a SIM Method."

| S | teps                                                                                                    | Detailed Instructions                                                                                                    | Comments                                                                                                    |
|---|----------------------------------------------------------------------------------------------------|----------------------------------------------------------------------------------------------------|----------------------------------------------------------------------------------------------------|
| 1 | Specify the <b>LCMS Qualitative</b> report<br>style, with the report printed to the<br>screen.                                                                                       | <ul> <li>a Select Report &gt; Specify R</li> <li>b In the Specify Report dialo<br/>under Destination, mark th<br/>box for Screen.</li> <li>c For Report Style, select LC<br/>Qualitative.</li> <li>d Check that other settings a<br/>shown below.</li> <li>e Click OK.</li> </ul> | leport.<br>Ig box,<br>he check<br>CMS<br>are as                                                                                  |
|   | Specify Report: Instrument 1<br>Quantitative Results<br>Calculate: Percent V Based On:<br>ISTD Correction<br>V Use Multiplier & Dilution Factor with                                 | Area V Sorted By: Signal V                                                                                                    | Calculation Factors Use Sample Data From Data File Amount 0.0000 I# Compound ISTD Amount Multiplier 1.0000                       |
|   | Style<br>Report Style: LCMS Qualitative<br>Sample info on each page<br>Add Chromatogram Output<br>Add Sample Custom fields to<br>Sample info<br>Report Layout For Uncalibrated Peaks | Report Style Options      Add Fraction Table and Ticks     Add Summed Peaks Table     Add Compound Custom fields                                                                                                    | Dilution 1.0000<br>Enter<br>Chromatogram Output<br>O Poptrait<br>O Landscape<br>Multi-Page (Landscape)<br>Multi-Page (Landscape) |

O Do Not Report

🕑 Unique pdf file name

File Settings

OK

1 Pages

Help

PDF

Cancel

Signal Options...

DIF

EMF

MTH.

| Steps                     | Detailed Instructions                                                                                                    | Comments                                                                                                    |  |  |
|---------------------------|----------------------------------------------------------------------------------------------------|----------------------------------------------------------------------------------------------------|--|--|
| 2 Print the report.       | <ul> <li>a Select Report &gt; Print Report.</li> <li>b After a short wait, view the Report window.</li> <li>c Verify that page 1 of the report contains header information and an integrated chromatogram.</li> <li>d At the bottom of the report window, click the Next button.</li> <li>e Verify that page 2 of the report shows extracted ion chromatograms and a mass spectrum of the first chromatographic peak.</li> <li>f Continue to click the Next button to view results for the three additional chromatographic peaks.</li> <li>g At the bottom of the report window, click the Print button. This prints a hard copy of the report.</li> <li>h At the bottom of the report window, click the Close button.</li> </ul> | <ul> <li>If you wish to complete Chapter 4,<br/>"Set Up and Run a SIM Method",<br/>then save the hard copy and refer to<br/>it when you set up your SIM groups.</li> <li>The extracted ion chromatograms<br/>are indicators of peak purity; if the<br/>retention times fail to coincide, the<br/>peak likely represents more than<br/>one compound.</li> </ul> |  |  |
| <b>3</b> Save the method. | <ul> <li>a Select File &gt; Save &gt; Method to overwrite the method SULFA MS SCAN 1.M.</li> <li>b In the box for Comment for method history, type a comment.</li> <li>c Click OK.</li> </ul>                                                                                                    | • You save the method now so that<br>your integration parameters,<br>spectral display options, report<br>settings, and other data analysis<br>settings become part of the method.                                                                                                    |  |  |

**Exercise 4. Print a report** 

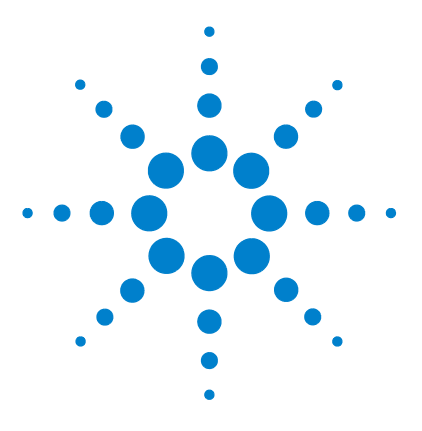

4

Agilent 6100 Series Quadrupole LC/MS System Familiarization Guide

# Set Up and Run a SIM Method

Exercise 1. Set up a SIM acquisition method 44
Task 1. Load the scan method you created previously 44
Task 2. Enter MS acquisition parameters 45
Exercise 2. Acquire data with the SIM method 48
Task 1. Enter sample information 49
Task 2. Acquire the data 50

These exercises show you how to set up a data acquisition method that uses selected ion monitoring (SIM). You set up the method for the demonstration sample (sulfa mix) and then run the sample with that method.

To set up the SIM method, you modify the scan method that you created in Chapter 2. To set up the SIM acquisition, you need the following for each of the four sulfa compounds:

- The LC retention time
- The masses of ions in the spectrum

You get that information from the report you generated in Chapter 3.

#### **Before you start**

• Complete the previous exercises in this manual.

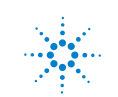

Exercise 1. Set up a SIM acquisition method

### Exercise 1. Set up a SIM acquisition method

In this exercise, you start with your existing scan method and modify it for SIM analysis. You keep the same LC conditions and modify only the MS conditions. This exercise consists of the following tasks:

- "Task 1. Load the scan method you created previously" (below)
- "Task 2. Enter MS acquisition parameters" on page 45

### Task 1. Load the scan method you created previously

| Steps |                                                             | Detailed Instructions                                                                                                    | Comments                                                                                                 |  |
|-------|-------------------------------------------------------------|----------------------------------------------------------------------------------------------------|----------------------------------------------------------------------------------------------------|--|
| 4     | Display Method and Run Control view.                        | <ul> <li>In the view selection area of the<br/>ChemStation window, click Method<br/>and Run Control.</li> <li>Method and Run Control</li> </ul>                                                                                                    |                                                                                                    |  |
| 5     | Open the method<br>SULFA MS SCAN 1.M.                       | <ul> <li>a Select File &gt; Load &gt; Method.</li> <li>b If necessary, navigate to<br/>C:\CHEM32\1\METHODS.</li> <li>c Select SULFA MS SCAN 1.M and<br/>click OK.</li> </ul>                                                                       |                                                                                                    |  |
| 6     | Save the method under a new name, <b>SULFA MS SIM 1.M</b> . | <ul> <li>a Select File &gt; Save As &gt; Method.</li> <li>b In the dialog box, for Name, type<br/>SULFA MS SIM 1.M.</li> <li>c Click OK.</li> <li>d In the box for Comment for method<br/>history, type a comment.</li> <li>e Click OK.</li> </ul> | <ul> <li>You save the method now to avoid<br/>inadvertent overwrites of your scan<br/>method.</li> </ul> |  |

Task 2. Enter MS acquisition parameters

### Task 2. Enter MS acquisition parameters

| Steps |                                                               | Detailed Instructions                                                                                                    | Comments                                                                                                    |  |
|-------|---------------------------------------------------------------|----------------------------------------------------------------------------------------------------|----------------------------------------------------------------------------------------------------|--|
| 1     | Enter the chromatographic peak<br>width for the SIM analysis. | <ul> <li>a Right-click the MSD<br/>icon on the system<br/>diagram and select Set<br/>up MSD Signals.</li> <li>b When the Set Up MSD Signals<br/>dialog box is displayed, type 0.05<br/>For Peakwidth.</li> <li>c Click OK.</li> </ul> | <ul> <li>The peak width is an important setting. It is used to calculate the appropriate SIM dwell times to deliver sufficient points across a chromatographic peak to give good quantitation.</li> <li>Peak width is defined as the full width at half maximum (FWHM), the width at 50% of the peak height.</li> </ul> |  |

Task 2. Enter MS acquisition parameters

| Steps                                                                                                    | Detailed Instructions                                                                                                    | Comments                                                                                                    |  |
|----------------------------------------------------------------------------------------------------|----------------------------------------------------------------------------------------------------|----------------------------------------------------------------------------------------------------|--|
| <ul> <li>2 Set up the first SIM ions using the masses (to the nearest 0.1) that you observed in the spectra from your scan analysis:</li> <li>Sulfamethizole: Time 0, SIM lons 271 and 156.</li> </ul> | <ul> <li>a Under MSD Signal Settings, Signal 1, for Mode, select SIM.</li> <li>b In the table, for Fragmentor, type one of the following: <ul> <li>150 for the Agilent 6120</li> <li>200 for the Agilent 6130 or 6150</li> </ul> </li> <li>c In the table, change Group 1 to Sulfamethizole, and for SIM Ion, refer to the spectrum on your printout and type the mass (to the nearest 0.1) for the 271 ion.</li> <li>d Click Add Ion, and type the mass for the sulfamethizole 156 ion.</li> </ul>                                                                                                    | <ul> <li>In this example, each SIM group includes a pseudo-molecular ion and one fragment ion for confirmation.</li> <li>Note that the figure below does not show the fourth sulfa drug.</li> </ul>                                                                                                    |  |
|                                                                                                    | Set Up MSD Signals         MSD Control         Image: StopTime:         StopTime:         PlA Disabled         General         Tune File:         atures.tun         atures.tun         Source:         API-ES         Peakwidth         0.30         sec/cycle         Ultra Fast Scan         Image: Time Filter         Signal:         Condensed         Active Signals:         Image: Time filter         Image: Time filter | SIM on Sample Target Masses         ity:       Positive       % cycle time:       100 (100,00)         oup       SIM       Frag-<br>lon       Gain       Dwell       %Rel<br>(msec)       Dwell         amethiz       156.10       150       1.00       139       50.0       +         271.00       150       1.39       50.0       +       -       +         285.00       150       92       33.3       -       -       -         amethal       186.10       150       1.00       139       50.0       -         amethal       186.10       150       1.00       139       50.0       -         Add Grp       Cut       Copy       Paste       -       -         fass Range       Frag-<br>mentor       Gain       Thres-<br>hold       Step         u       High       mentor       Gain       Thres-<br>hold       Step         0.00       100.00       70       1.00       150       0.10 |  |

Task 2. Enter MS acquisition parameters

| St | eps                                                                                                    | D                     | Detailed Instructions                                                                                                    |   | comments                                                                                                    |
|----|----------------------------------------------------------------------------------------------------|-----------------------|----------------------------------------------------------------------------------------------------|---|----------------------------------------------------------------------------------------------------|
| 3  | <ul> <li>Set up the remaining SIM ions, using the masses (to the nearest 0.1) that you observed in the spectra from your scan analysis:</li> <li>Sulfachloropyridazine: Time 1.3, SIM Ions 285, 287, and 156.</li> <li>Sulfamethazine: Time 2.3, SIM Ions 279 and 186.</li> <li>Sulfadimethoxine: Time 3.3, SIM Ions 311 and 156.</li> </ul> | a<br>b<br>c<br>d<br>e | Click Add Grp, and type the name,<br>start time and mass (approximately<br>285) for sulfachloropyridazine.<br>Click Add Ion, and type the mass for<br>the sulfachloropyridazine 156 ion.<br>Click Add Ion, and type the mass for<br>the sulfachloropyridazine 287 ion.<br>Repeat these steps until you have<br>entered two or three ions for each of<br>the remaining compounds.<br>Click OK to close the Set Up MSD<br>Signals dialog box. | • | Alternatively, instead of making<br>separate groups for each compound<br>as described here, <i>all</i> of the SIM<br>ions could be entered into "Group<br>1", which could be re-named<br>"Sulfonamides". The first SIM<br>group can contain up to 100 ions.<br>You may need to adjust the start<br>time for each SIM group. Refer to<br>your printout from Chapter 3 to<br>determine a start time so that each<br>group change occurs about midway<br>between the chromatographic<br>peaks.<br>If the retention time difference<br>between sulfachloropyridazine and<br>sulfamethazine is less than 0.3<br>minutes, merge these ions into one<br>group.<br>The sulfachloropyridazine<br>additionally includes the chlorine<br>isotope at $m/z$ 287. |
| 4  | Save the method.                                                                                                    | a<br>b<br>c           | Select Method > Save Method to<br>overwrite the method<br>SULFA MS SIM 1.M.<br>In the box for Comment for method<br>history, type a comment.<br>Click OK.                                                                                                    |   |                                                                                                    |

Exercise 2. Acquire data with the SIM method

### Exercise 2. Acquire data with the SIM method

Now you are ready to acquire data for the sulfa mix with the method you just created. This exercise consists of the following tasks:

- "Task 1. Enter sample information" on page 49
- "Task 2. Acquire the data" on page 50

### Task 1. Enter sample information

| Steps                                                                                                    | Detailed Instructions                                                                                          | Comments                                                                                                    |
|----------------------------------------------------------------------------------------------------|----------------------------------------------------------------------------------------------------|----------------------------------------------------------------------------------------------------|
| I Display the Single Sample toolbar.                                                                                                    | • In the top toolbar, click the single sample icon.                                                            | RunCon                                                                                                    |
| 1 Display the Sample Information dialog box.                                                                                                    | a Click Sample Info on the RunControl menu.                                                                    |                                                                                                    |
| <ul> <li>2 Enter the sample information:</li> <li>Operator name</li> <li>Subdirectory: Sulfas</li> <li>Prefix: Sulfa_SIM</li> <li>Location: Vial 1</li> </ul> | <ul> <li>a Enter the parameters describe step 2 and shown in the figure below.</li> <li>b Click OK.</li> </ul> | d in • If you select <b>Prefix/Counter</b> , the<br>file names increment automatically<br>from one run to the next. |
| <ul> <li>Comment: SIM familiarization<br/>exercise</li> </ul>                                                                                                 | Operator Name: Your name Data File Path: C:\Chem32\1\DATA\ C Manual Prefix sulfa_SIM Prefix/Counter            | Subdirectory: SULFAS Counter: 000001                                                                                |
|                                                                                                    | Sample Parameters                                                                                              | cation: Vial 1 (blank run if no entry)                                                                              |
|                                                                                                    | Sample Amount: 0<br>ISTD Amount: 0<br>Target Masses: Comment:<br>SIM familiarization exercise                  | Multiplier: 1<br>Dilution: 1                                                                                        |
|                                                                                                    | Run Method                                                                                                    | OK Cancel Help                                                                                                    |

### Task 2. Acquire the data

| Steps |                                                                                                    | Detailed Instructions                                                                                                    | Comments                                                                                                    |
|-------|----------------------------------------------------------------------------------------------------|----------------------------------------------------------------------------------------------------|----------------------------------------------------------------------------------------------------|
| 1     | Place the vial of sulfa sample you prepared at <b>10 ng/µL</b> into position 1 in the autosampler. |                                                                                                    | • You prepared this sample in<br>"Exercise 2. Prepare the samples for<br>the analyses" on page 12.                                                                                                    |
| 2     | Inject the sulfa mix sample.                                                                       | Click the <b>Single Sample</b> start<br>button.     Single Sample                                                                                  | This button is present only when you have selected <b>Single Sample</b> mode from the top toolbar.                                                                                                    |
| 3     | Monitor the total ion chromatogram<br>and the UV chromatogram during<br>data acquisition.          | <ul> <li>a Activate the Online Plot window.</li> <li>b Monitor the MS signal to ensure a stable baseline.</li> </ul>                               | • If the baseline fluctuation for the<br>MS signal is greater than 10%, the<br>nebulizer and source chamber may<br>require maintenance. See the<br>Agilent 6100 Series Single Quad<br>LC/MS System Maintenance Guide. |
| 4     | When the analysis is done, view the results.                                                       | <ul> <li>a Display Data Analysis view.</li> <li>b Load the data file you just created.</li> <li>c Examine the DAD and MS chromatograms.</li> </ul> | <ul> <li>If you need help, follow the general<br/>procedure in "Exercise 1. Display<br/>and manipulate chromatograms" on<br/>page 28 in Chapter 3.</li> </ul>                                                         |

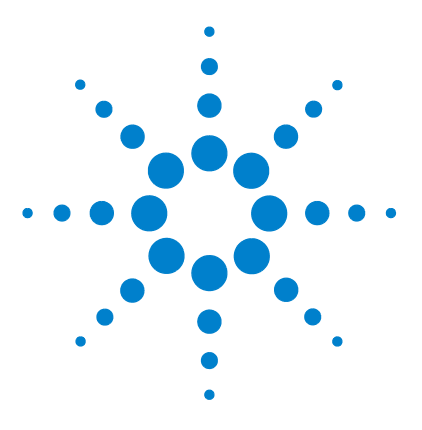

5

Agilent 6100 Series Quadrupole LC/MS System Familiarization Guide

# Set Up and Run a Sequence

Exercise 1. Set up a sequence 52 Task 1. Prepare to create a new sequence 52 Task 2. Edit sequence parameters 53 Task 3. Set up the sequence table 55 Task 4. Set up the sequence output 58 Exercise 2. Run the sequence 60

These exercises show you how to set up a sequence for the SIM analysis of the demonstration sample (sulfa mix), and to acquire data with that sequence.

In the sequence, you run the sulfa mix at three concentrations: 1, 5 and 10 ng/ $\mu L$ . You also run a solvent blank.

#### Before you start

- Read the Agilent 6100 Series Quadrupole LC/MS Systems Quick Start Guide and Chapter 3 of the Agilent 6100 Series Quadrupole LC/MS Systems Concepts Guide.
- Complet the previous exercises in this manual.

For details about sequences, see the automation chapter in Agilent ChemStation: Understanding Your ChemStation.

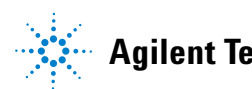

## Exercise 1. Set up a sequence

| S | eps                                                         | Detailed I                                                                                  | nstructions                                                                                  | Comm                      | ents                                                         |
|---|-------------------------------------------------------------|---------------------------------------------------------------------------------------------|----------------------------------------------------------------------------------------------|---------------------------|--------------------------------------------------------------|
| 1 | Display Method and Run Control view.                        | <ul> <li>In the v<br/>ChemS<br/>and Ru</li> <li>Me</li> </ul>                               | view selection area o<br>tation window, click<br><b>n Control</b> .<br>ethod and Run Control | f the<br><b>Method</b>    |                                                              |
| 2 | Display the <b>Sequence Toolset</b> .                       | <ul> <li>In the to<br/>the icor</li> <li>Sequent</li> </ul>                                 | op toolbar, click<br>n to display the<br><b>ice Toolset</b> .                                | ile RunCor                |                                                              |
| 3 | Display the <b>Autosampler Tray</b><br>diagram.             | <ul> <li>Click Sa</li> <li>ALS Tray</li> <li>Vial 3</li> <li>Symbol V</li> <li>C</li> </ul> | Ampling Diagram of                                                                           | the View menu.            |                                                              |
| 4 | Initiate setup of a new sequence.                           | • Select                                                                                    | Sequence> New se                                                                             | quence. The en<br>DEF_L   | npty default sequence file,<br>C.S, is loaded automatically. |
| 5 | Save the sequence under a new name, <b>SULFA MS SIM 1.S</b> | a Select<br>b For Na<br>c Click O                                                           | Sequence > Save S<br>me, type SULFA M<br>K.                                                  | equence As.<br>s sim 1.s. |                                                              |

### Task 1. Prepare to create a new sequence

### Task 2. Edit sequence parameters

| S | teps                                                                          | Detailed Instructions                                                                                                    | Comments                                                                                                    |  |
|---|-------------------------------------------------------------------------------|----------------------------------------------------------------------------------------------------|----------------------------------------------------------------------------------------------------|--|
| 1 | Open Sequence Parameters dialog<br>box.                                       | <ul> <li>Click Sequence &gt; Sequence<br/>Parameters.</li> </ul>                                                                                                  | <ul> <li>The sequence parameters are<br/>settings that are common to all the<br/>samples in the sequence.</li> </ul>                                                                                                    |  |
|   |                                                                               | Sequence Parameters; Instrument 1                                                                                                    | X                                                                                                    |  |
|   |                                                                               | Operator Name: Your name Data File Path: C:\Chem32\1\DATA\ C Auto Prefix: Counter: Prefix/Counter sulfa_seq 000001                                                | Subdirectory: SULFAS                                                                                                    |  |
| 2 | Enter the sequence parameters for <b>Operator Name</b> and <b>Data File</b> . | <ul> <li>a Enter the following parameters, shown in step 1.</li> <li>Operator name: Your name</li> <li>Subdirectory: Sulfas</li> <li>Prefix: Sulfa_seq</li> </ul> | <ul> <li>To avoid overwrite of data files, type<br/>a new subdirectory for each<br/>sequence. The directory will be<br/>created if it doesn't already exist on<br/>your computer.</li> <li>Unique file names are automatically<br/>created for each data file within the<br/>subdirectory.</li> </ul> |  |

Task 2. Edit sequence parameters

| ps                                            | Detailed Instructions                                                                                                    | Comments                                                                                                    |
|-----------------------------------------------|----------------------------------------------------------------------------------------------------|----------------------------------------------------------------------------------------------------|
| Enter the rest of the sequence<br>parameters: | <ul> <li>a Enter the following parameters shown in the figure below.</li> <li>Parts of methods to run:<br/>According to Runtime Checklist</li> <li>Wait: 10 minutes after loading a new method</li> <li>Shutdown: STANDBY</li> <li>Not Ready Timeout: 15 minutes</li> <li>Sequence Comment: Sequence familiarization exercise</li> <li>b Click OK.</li> </ul> | <ul> <li>If you wanted to run only reprocessing (data analysis), you would set that in <b>Part of methods t run</b>.</li> <li>The <b>Wait</b> allows the instrument to equilibrate when a new method is loaded.</li> </ul> |
|                                               | Part of methods to run                                                                                                    | Shutdown                                                                                                    |
|                                               | According to Runtime Checklist                                                                                                    | Post-Sequence Command/Macro                                                                                                    |
|                                               | Use Sequence Table Information                                                                                                    | STANDBY                                                                                                    |
|                                               | Wait 10 minutes after loading a new met                                                                                                    | thod Not Ready Timeout: 15 minute                                                                                                    |
|                                               | - Bar Code Reader                                                                                                    | C biest somular                                                                                                    |
|                                               | Use in Sequence On a bar code r                                                                                                    | mismatch<br>C Don't inject                                                                                                    |
|                                               | Fraction Information                                                                                                    | ChemStore                                                                                                    |
|                                               | Fraction Start Location:                                                                                                    | Transfer Settings                                                                                                    |
|                                               | Sequence Comment:                                                                                                    |                                                                                                    |
|                                               | Sequence familiarization exercise                                                                                                    |                                                                                                    |
|                                               |                                                                                                    |                                                                                                    |
|                                               |                                                                                                    | Court 1 1 1 1 1 1                                                                                                    |
|                                               |                                                                                                    |                                                                                                    |

a convenient way to turn off lamps, pumps, etc. The command or macro is run at the end of the sequence or in the event of an error.

Command/Macros are:

- MSSetState is a command that can change the MS state to standby. See the online Help for commands.
- SHUTDOWN.MAC is a macro that will shut down the system, but you must customize it before using it.

### Task 3. Set up the sequence table

| Steps                                                                                                    | Detailed Instructions                                                                                                    | Comments                                                                                                    |  |
|----------------------------------------------------------------------------------------------------|----------------------------------------------------------------------------------------------------|----------------------------------------------------------------------------------------------------|--|
| <ol> <li>Set up the sequence table to:         <ul> <li>Run duplicate injections of a blank.</li> <li>Run duplicate injections of the sulfa mix at three concentrations:                1, 5 and 10 ng/μL.</li> <li>Use the method                SULFA MS SIM 1.M, that you                created in Chapter 4, "Set Up and                Run a SIM Method".</li> </ul> </li> </ol> | <ul> <li>a Click Sequence &gt; Sequence Table.</li> <li>b Select the first line of the sequence table. In the sequence table, under Line, click the number 1.</li> <li>c Click the Cut button to delete the line.</li> <li>d Click the button for the Insert/Filldown Wizard, shown below.</li> <li>e Fill in the values and click OK.</li> </ul> | <ul> <li>In this step, you set up the parts of the sequence table that are common to all the samples.</li> <li>You will specify the sample names later in this exercise.</li> <li>There are a number of ways to add samples to the sequence table. This exercise illustrates just one of the ways — use of the Insert/Filldown Wizard.</li> </ul> |  |

| Action <ul> <li>Append</li> <li>Insert</li> <li>Fill down</li> </ul> Every 1 | List of <u>d</u> e | tected ranges:<br>1 lines <-       |                        | Loc | ations assignments From location Io location Rectangular                                                        |
|------------------------------------------------------------------------------|--------------------|------------------------------------|------------------------|-----|----------------------------------------------------------------------------------------------------|
| Fields Clear all fields Method name                                          |                    | Omit other sam<br>Overwrite existi | ple types<br>ng values |     |                                                                                                    |
| Court and                                                                    |                    | Cal Leyel                          |                        | Ţ.  | ISTD Amount                                                                                                    |
| Sample name                                                                  |                    | Undate PE                          | Average                | ×   | Multiplier                                                                                                    |
| Inj./Location                                                                |                    | opuate m                           | THE PROPERTY.          |     | a sense a sense a sense a sense a sense a sense a sense a sense a sense a sense a sense a sense a sense a sense |
| Sample name                                                                  | imple 🔽            | Update RT                          | Average                | ~   | Dilution                                                                                                    |

Task 3. Set up the sequence table

| Steps                          |                                                   | Deta                                                                                 | iled Instructions                                                                                                    |                                                                                     |                                   | Comments                                                          |                                  |                                      |  |
|--------------------------------|---------------------------------------------------|--------------------------------------------------------------------------------------|----------------------------------------------------------------------------------------------------|-------------------------------------------------------------------------------------|-----------------------------------|-------------------------------------------------------------------|----------------------------------|--------------------------------------|--|
| 2 View the se<br>have create   | quence table that you<br>d so far.                | a C<br>bo<br>b N<br>co                                                               | ompare your table wi<br>elow.<br>ote any differences, s<br>olumns that are inclu<br>olumn widths.                                                                                                    | th the o<br>such as<br>ded and                                                      | ne                                | <ul> <li>Your results<br/>the next ste<br/>table forma</li> </ul> | will like<br>p you m<br>t below. | ly differ, but in<br>ay recreate the |  |
|                                |                                                   | Lin                                                                                  | a Wiel Comple Nom                                                                                                    | _                                                                                   |                                   | Mathed Nam                                                        | . Ini Mial                       | Cample Tupe                          |  |
|                                |                                                   |                                                                                      | e viai Sampie Nami                                                                                                    | e                                                                                   |                                   | SHIEA MS SIM                                                      | 1 2                              | Sample Type                          |  |
|                                |                                                   |                                                                                      | Vial 2 ng/ul sulfas                                                                                                    |                                                                                     |                                   | SULFA MS SIM                                                      | 1 2                              | Sample                               |  |
|                                |                                                   |                                                                                      | Vial 3 ng/ul sulfas                                                                                                    |                                                                                     |                                   | SULFA MS SIM                                                      | 1 2                              | Sample                               |  |
|                                |                                                   | 4                                                                                    | Vial 4 ng/ul sulfas                                                                                                    |                                                                                     |                                   | SULFA MS SIM                                                      | 1 2                              | Sample                               |  |
| 3 (Optional) C<br>table to mat | ustomize the sequence<br>ch the format in step 2. | a In<br>cc<br>cl<br>th<br>b C<br>uu<br>b<br>c In<br>th<br>d D<br>fc<br>b<br>c<br>e C | the lower right-hand<br>orner of the dialog bo<br>ick the icon to custor<br>he sequence table.<br>lear the check boxes<br>nnecessary columns,<br>elow.<br>he sample name, as s<br>ecrease the width of the<br>sample name, as s<br>ecrease the width of<br>or the method name, a<br>elow.<br>lick <b>OK</b> . | l<br>x,<br>nize<br>for any<br>as shov<br>he colun<br>hown be<br>the colu<br>as show | vn<br>nn for<br>elow.<br>umn<br>n | <ul> <li>For descript<br/>removed, set</li> </ul>                 | ions of a<br>e the on            | ny columns you<br>line Help.         |  |
|                                |                                                   |                                                                                      | Column                                                                                                    | Show?                                                                               | Width                             |                                                                   |                                  |                                      |  |
|                                |                                                   |                                                                                      | Vial                                                                                                    |                                                                                     | 7                                 |                                                                   |                                  |                                      |  |
|                                |                                                   |                                                                                      | Sample Name                                                                                                    | V                                                                                   | 30                                |                                                                   |                                  |                                      |  |
|                                |                                                   |                                                                                      | Method Name                                                                                                    |                                                                                     | 15                                |                                                                   |                                  |                                      |  |
|                                |                                                   |                                                                                      | Inj/Vial                                                                                                    |                                                                                     | 7                                 |                                                                   |                                  |                                      |  |
|                                |                                                   |                                                                                      | Sample Type                                                                                                    |                                                                                     | 16                                |                                                                   |                                  |                                      |  |
|                                |                                                   |                                                                                      | Cal Level                                                                                                    |                                                                                     | 9                                 |                                                                   |                                  |                                      |  |
|                                |                                                   |                                                                                      | Update RF                                                                                                    | F                                                                                   | 13                                |                                                                   |                                  |                                      |  |
|                                |                                                   |                                                                                      | Update H I                                                                                                    |                                                                                     | 12                                |                                                                   |                                  |                                      |  |
|                                |                                                   |                                                                                      | Interval                                                                                                    |                                                                                     | 3                                 |                                                                   |                                  |                                      |  |

Sample Amount ISTD Amount

Multiplier

Dilution

Datafile

Inj Volume

Lims ID Target Masses

AutoBalance

15

13 12

12

20

10

20

20

14

ſ

Г

Г

ſ

Task 3. Set up the sequence table

| Steps |                                                                                                    | De     | Detailed Instructions   |                               |                 |                                     |    | Comments       |          |             |
|-------|----------------------------------------------------------------------------------------------------|--------|-------------------------|-------------------------------|-----------------|-------------------------------------|----|----------------|----------|-------------|
| 4     | Type the following sample names into<br>the table:<br>• Vial 1 – blank<br>• Remaining vials – sulfa mix at 1, 5 | a<br>b | Mod<br>sam<br>Clicł     | lify †<br>ple,<br>< <b>Ok</b> | the<br>as<br>(. | Sample Name for eac<br>shown below. | ch |                |          |             |
|       | and 10 ng/µL                                                                                                    |        | Line                    |                               | Vial            | Sample Name                         |    | Method Name    | Inj/Vial | Sample Type |
|       |                                                                                                    | Γ      | 1                       | 1                             | /ial 1          | Blank                               |    | SULFA MS SIM 1 | 2        | Sample      |
|       |                                                                                                    |        | 2                       | 1                             | /ial 2          | 1 ng/ul sulfas                      |    | SULFA MS SIM 1 | 2        | Sample      |
|       |                                                                                                    | Ī      | 3                       | 1                             | /ial 3          | 5 ng/ul sulfas                      |    | SULFA MS SIM 1 | 2        | Sample      |
|       |                                                                                                    | Ę      | 4                       | 1                             | /ial 4          | 10 ng/ul sulfas                     |    | SULFA MS SIM 1 | 2        | Sample      |
| 5     | Save the sequence.                                                                                              | •      | Click<br>butto<br>tools | the<br>on ir<br>set.          | e Sa<br>h the   | ve Sequence<br>e Sequence           | 4  |                |          |             |

Task 4. Set up the sequence output

### Task 4. Set up the sequence output

| Steps                                                                                         | Detailed Instructions                                                                                                    | Comments                                                                                                    |  |  |  |
|-----------------------------------------------------------------------------------------------|----------------------------------------------------------------------------------------------------|----------------------------------------------------------------------------------------------------|--|--|--|
| <ol> <li>Set up the sequence to print a short<br/>sequence summary to the printer.</li> </ol> | <ul> <li>a Click Sequence &gt; Sequence<br/>Output.</li> <li>b Mark the check box for Print<br/>Sequence Summary Report.</li> <li>c Mark the check box for Report to<br/>Printer.</li> <li>d Click the Setup button.</li> <li>e Fill in the dialog box as shown<br/>below.</li> <li>f Click OK in the Sequence Summary<br/>Parameters dialog box.</li> <li>g Click OK in the Sequence Output<br/>dialog box.</li> </ul> | <ul> <li>In addition to the sequence<br/>summary report, you can print<br/>individual sample reports, as<br/>specified in your method. (You do<br/>not print individual reports in this<br/>exercise.)</li> <li>For details about sequence reports,<br/>see the chapter on ChemStation<br/>reports in Agilent ChemStation:<br/>Understanding Your ChemStation.</li> <li>The setup shown in the dialog box<br/>below prints the simplest summary<br/>report.</li> </ul> |  |  |  |
|                                                                                               | Sequence Summary Parameters: Instrum         Activate report:       Style:         1. One page header         2. Configuration         3. Sequence         4. Logbook         5. Methods         6. Analysis reports         7. Statistics calib. runs         8. Statistics sample runs         Standard Statistic         9. Summary         OK       Cancel                                                          | ent 1                                                                                                    |  |  |  |
| <b>2</b> Save the sequence.                                                                   | Click the Save Sequence button in the Sequence toolset.                                                                                                    |                                                                                                    |  |  |  |

Task 4. Set up the sequence output

| Steps                        | Detailed Instructions                                                                                                    | Comments                                                                                                    |  |  |
|------------------------------|----------------------------------------------------------------------------------------------------|----------------------------------------------------------------------------------------------------|--|--|
| <b>3</b> Print the sequence. | <ul> <li>a Select Sequence &gt; Print Sequence.</li> <li>b Mark the check boxes as shown in the figure below.</li> <li>c Click the Print button.</li> </ul>                                                                                                    | If you click the <b>Print All</b> button, you<br>print all the parts of the sequence<br>rather than the items you just<br>specified. |  |  |
|                              | Print Sequence: Instrument 1         Select Parts of the Sequence to be printed:         Image: Sequence Parameters         Image: Chemstore Transfer Settings         Sequence Table         Image: Sequence Table         Image: Sequence | nation for Printout<br>C:\CHEM32\1\SEQUENCE\                                                                                         |  |  |

**Exercise 2. Run the sequence** 

## **Exercise 2. Run the sequence**

Now you are ready to acquire data with the sequence you just created.

| S | teps                                                                                                    | Detailed Instructions                                                                                                    | Comments                                                                                                    |
|---|----------------------------------------------------------------------------------------------------|----------------------------------------------------------------------------------------------------|----------------------------------------------------------------------------------------------------|
| 1 | Confirm that your sequence includes four samples.                                                                | <ul> <li>Verify that the Autosampler Tray<br/>diagram shows four samples.</li> </ul>                                                                                                    |                                                                                                    |
| 2 | Place the samples you prepared in<br>Chapter 1 into the appropriate<br>positions in the autosampler.             |                                                                                                    | You prepared the samples in "Exercise<br>2. Prepare the samples for the<br>analyses" on page 12.                                                                                                    |
| 3 | Inject the samples.                                                                                              | Click the <b>Sequence</b><br>start button on the<br>Run Control Bar.                                                                                                    | This button is only available if you have selected Sequence mode on the main toolbar.                                                                                                    |
| 4 | (Optional) For the first blank analysis,<br>monitor the total ion chromatogram<br>and the UV chromatogram during | <ul><li>a Activate the Online Plot window.</li><li>b Monitor the MS signal to ensure a stable baseline.</li></ul>                                                                                                    | As the sequence progresses, the<br>Autosampler Tray diagram is<br>color-coded as follows:                                                                                                    |
|   | data acquisition.                                                                                                |                                                                                                    | Gray - samples that have been<br>analyzed.                                                                                                    |
|   |                                                                                                    |                                                                                                    | White - samples not yet analyzed.                                                                                                    |
|   |                                                                                                    |                                                                                                    | Blue - the current sample.                                                                                                    |
| 5 | When the sequence is done, view the Sequence Summary Report.                                                     | <ul><li>a Retrieve the report from the printer.</li><li>b Examine the report to confirm that all the samples ran.</li></ul>                                                                                            |                                                                                                    |
| 6 | When the sequence is finished, view the results.                                                                 | <ul> <li>a Display Data Analysis view.</li> <li>b Load the first data file you just created.</li> <li>c Examine the DAD and MS chromatograms.</li> <li>d Repeat step b and step c for the other data files.</li> </ul> | <ul> <li>If you need help, follow the general procedure in "Exercise 1. Display and manipulate chromatograms" on page 28 in Chapter 3.</li> <li>When you analyze your own samples, you can set up your method to automatically generate a data analysis report for each sample in the sequence.</li> </ul> |

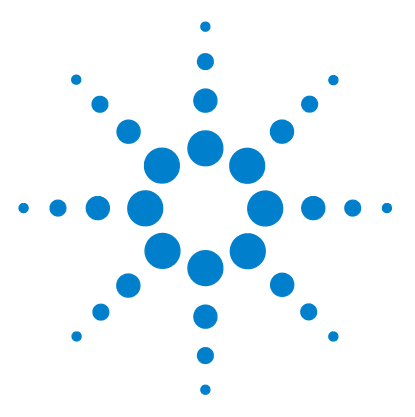

6

Agilent 6100 Series Quadrupole LC/MS System Familiarization Guide

# **Quantitative Data Analysis**

Exercise 1. Create a method for quantification 62
Task 1. Create a new method 62
Task 2. Set up the signal for quantification 63
Task 3. Integrate the low-level standard 65
Task 4. Set general calibration parameters 67
Task 5. Set up the calibration curve 68
Task 6. Explore options to refine the calibration 72
Exercise 2. Process a sample and print a report 73

This chapter shows you how to use the ChemStation Data Analysis to perform quantification. The exercises in this chapter illustrate a simple calibration that uses data files that you received with your ChemStation software.

#### Before you start

- Read the Agilent 6100 Series Quadrupole LC/MS Systems Quick Start Guide.
- Read the chapter on Data Analysis in the Agilent 6100 Series Quadrupole LC/MS Systems Concepts Guide.
- Make sure that you have the caffeine data files on your ChemStation. Check for the files under
  C:\CHEM32\1\DATA\MSDEM0. The file names are
  CAFCALOX.D, where x is a number from 1 to 5.

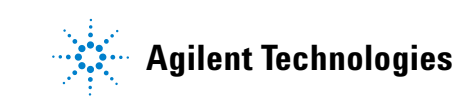

**Exercise 1. Create a method for quantification** 

### **Exercise 1. Create a method for quantification**

In this exercise, you create a calibrated method that you can use to quantify caffeine in the demo data.

### Task 1. Create a new method

In this task, you load a default method and save it to a new name. You later modify the new method to create a calibrated method.

| St | teps                                                       | Detailed Instructions                                                                                                    | Comments |
|----|------------------------------------------------------------|----------------------------------------------------------------------------------------------------|----------|
| 1  | Display Data Analysis view.                                | <ul> <li>In the view selection area in the<br/>lower left of the ChemStation<br/>window, click <b>Data Analysis</b>.</li> <li>Data Analysis</li> </ul>                                                                                                    |          |
| 2  | Load the method <b>DEF_LC.M</b> .                          | <ul> <li>a Click File &gt; Load &gt; Method.</li> <li>b Navigate to the folder</li> <li>c:\CHEM32\1\METHODS.</li> <li>c Select the method file and click OK.</li> </ul>                                                                                                    |          |
| 3  | Save the method under the new name <b>CAFFEINE CAL.M</b> . | <ul> <li>a Select File &gt; Save As &gt; Method.</li> <li>b Navigate to the folder<br/>C:\CHEM32\1\METHODS.</li> <li>c In the dialog box, for Name, type<br/>CAFFEINE CAL.M.</li> <li>d Click OK.</li> <li>e In the box for Comment for method<br/>history, type a comment.</li> <li>f Click OK.</li> </ul> |          |

### Task 2. Set up the signal for quantification

In this exercise, you add an extracted ion chromatogram (EIC) to the list of available signals for the method. Then you add this EIC to the Signal Details, so you can automatically load and integrate signals for the rest of the caffeine standards.

| Steps |                                                                             | Detailed Instructions                                                                                                    | Comments                                                                                                    |  |  |
|-------|-----------------------------------------------------------------------------|----------------------------------------------------------------------------------------------------|----------------------------------------------------------------------------------------------------|--|--|
| 1     | Open the data file <b>CAFCAL01.D</b> , located in the <b>MSDEMO</b> folder. | <ul> <li>a Select File &gt; Load Signal.</li> <li>b Navigate to the folder:<br/>C:\CHEM32\1\DATA\MSDEM0.</li> <li>c Select the data file CAFCAL01.D.</li> <li>d If necessary, clear the check box for<br/>Load using Signal Details.</li> <li>e In the Signals box, click the signal<br/>that begins with MSD1 TIC.</li> <li>f Click OK.</li> </ul>                | <ul> <li>For other ways to load signals, see<br/>the chapter on Data Analysis in the<br/><i>Concepts Guide</i>.</li> </ul> |  |  |
| 2     | Extract the major ion of caffeine.                                          | a Select File > Extract lons.<br>b For Ion 1, type 195.1.<br>c For Ion 2, type 195.1.<br>d Click OK.<br>Extract Ions: Instrument 1<br>Select Data File:<br>Extracted Ion Table<br>Enter ions to be extracted. A single ion may be specified<br>range using Ion1 and Ion2.<br>Add Ions from Signal Details Insert Ap<br>Signal Ion 1 Ion 2<br>MSD1, Pos 195.1 195.1 | • The 195 ion is the (M+H) <sup>+</sup> ion.                                                                               |  |  |
| 3     | Display the Calibration Toolset.                                            | • Click the <b>Calibration</b><br>icon, which is near<br>the middle of the window.                                                                                                    |                                                                                                    |  |  |

Task 2. Set up the signal for quantification

| Steps                                                              | Detailed Instructions                                                                                                    | Comments                                                                                                    |  |  |  |  |
|--------------------------------------------------------------------|----------------------------------------------------------------------------------------------------|----------------------------------------------------------------------------------------------------|--|--|--|--|
| <b>4</b> Set up the signal for quantification.                     | <ul> <li>a Do one of the following:</li> <li>Click the icon to Edit<br/>current method signals.</li> <li>Select Calibration &gt;<br/>Signal Details.</li> <li>b From the list of Available Signals,<br/>select MSD1 195, EIC=195.1:195.1.</li> <li>c Click Add to Method.</li> <li>d Click OK.</li> </ul> | <ul> <li>The EIC signal is available only<br/>because you loaded the 195 EIC in<br/>step 2.</li> </ul>                               |  |  |  |  |
|                                                                    | Signal Details: Instrument 1                                                                                                    |                                                                                                    |  |  |  |  |
|                                                                    | Available Signals<br>MSD1 195, EIC=195.1:195.1<br>Insert Row Append Row Delete Row                                                                                                    | Add to Method                                                                                                    |  |  |  |  |
|                                                                    | Signal Description                                                                                                    | Start End Delay                                                                                                    |  |  |  |  |
|                                                                    |                                                                                                    |                                                                                                    |  |  |  |  |
| 5 (Optional) Save the method under the same name (CAFFEINE CAL.M). | <ul> <li>a Select File &gt; Save &gt; Method.</li> <li>b In the box for Comment for method history, type a comment.</li> <li>c Click OK.</li> </ul>                                                                                                    | • For these exercises, you save the method frequently, but you could wait instead until you had established all the method settings. |  |  |  |  |

### Task 3. Integrate the low-level standard

In this exercise, you establish integration parameters for your calibrated method. You use the low-level standard because it is usually the most difficult to integrate.

| S | teps                             | Detailed Instructions                                                                                                    | Comments                                                                                                    |  |
|---|----------------------------------|----------------------------------------------------------------------------------------------------|----------------------------------------------------------------------------------------------------|--|
| 1 | Display the Integration Toolset. | Click the     Integration icon,     which is near the middle of the     window.                                                                                                |                                                                                                    |  |
| 2 | Integrate the chromatogram.      | <ul> <li>a Click the Auto Integrate icon, which is near the middle of the window.</li> <li>b Check that you have five integrated peaks with these initial settings.</li> </ul> | <ul> <li>Auto Integrate estimates initial<br/>integration parameters and then<br/>performs the integration.</li> </ul> |  |

Task 3. Integrate the low-level standard

| Steps                                                           | Detailed Instructions                                                                                                    | Comments                                                                                                    |  |
|-----------------------------------------------------------------|----------------------------------------------------------------------------------------------------|----------------------------------------------------------------------------------------------------|--|
| 3 Adjust the integration parameters to get one integrated peak. | <ul> <li>a Click the icon to Edit/Set<br/>Integration Events Table.</li> <li>b In the integration events for<br/>all signals, for Baseline Correction,<br/>select Advanced.</li> <li>c Click the Auto Integrate<br/>icon.</li> <li>d When you are prompted to<br/>save the events table, click Yes.</li> <li>e Verify that your results are the same<br/>or very similar to those shown<br/>below.</li> </ul> | • For detailed information about<br>integration events, see <i>Agilent</i><br><i>ChemStation: Understanding Your</i><br><i>ChemStation.</i> |  |
|                                                                 | 405 FIG-405 4-405 4-404 UEN204/0 474/MODEMOX24524L04 DV 4DLED CH                                                                                                    | L Secti 00                                                                                                    |  |

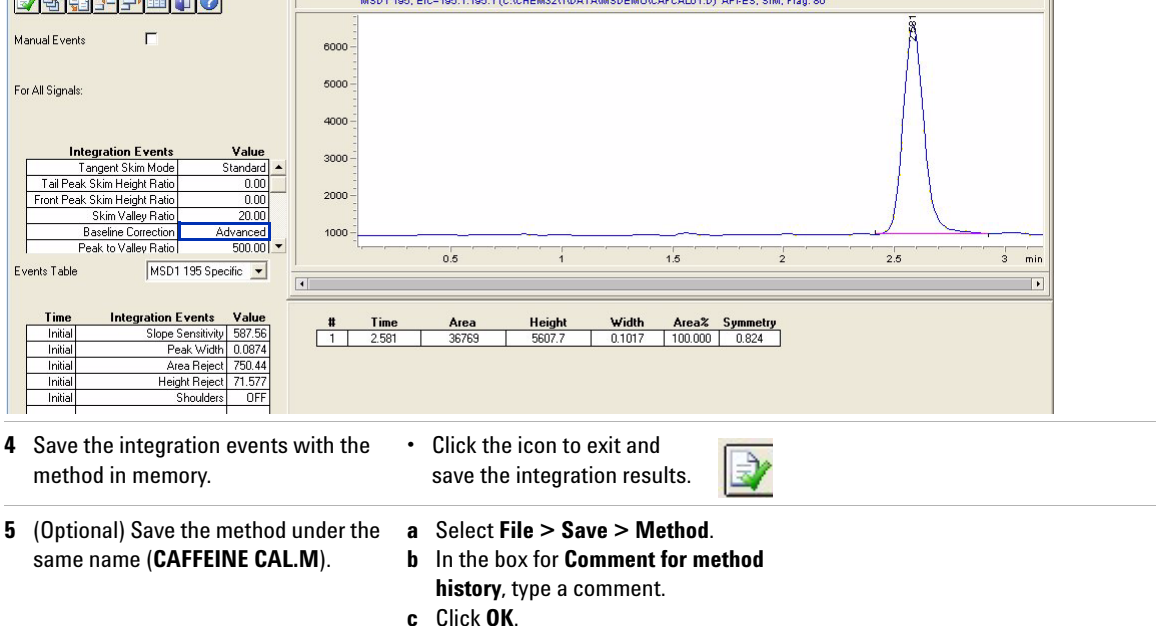

### Task 4. Set general calibration parameters

|                              |                                                                                                    | Detailed Instructions Comments                                                                                                    |  |  |  |  |
|------------------------------|----------------------------------------------------------------------------------------------------|----------------------------------------------------------------------------------------------------|--|--|--|--|
| 1 Establish calibration para | <ul> <li>meters.</li> <li>a Select Calibration &gt; Calibration Settings.</li> <li>b In the Title box, type a title, freexample Caffeine extendard.</li> <li>c Leave the rest of the items at default settings, shown below</li> <li>d Click OK.</li> </ul> | <ul> <li>a Select Calibration &gt; Calibration<br/>Settings.</li> <li>b In the Title box, type a title, for<br/>example Caffeine external<br/>standard.</li> <li>c Leave the rest of the items at the<br/>default settings, shown below.</li> <li>d Click OK.</li> </ul> |  |  |  |  |
|                              | Calibration Settings: Instrument 1                                                                                                    |                                                                                                    |  |  |  |  |
|                              | Title Caffeine external standard                                                                                                    |                                                                                                    |  |  |  |  |
|                              | Use Sample Data From Data File                                                                                                    | •                                                                                                    |  |  |  |  |
|                              | Sample Defaults       Amount     0.0000     I# Cc       Amount Units     ng/ul       Multiplier     1.0000       Dilution     1.0000                                                                                                    | ISTD Amount                                                                                                    |  |  |  |  |
|                              | Default RT Windows         Minutes       %         Reference Peaks       0.00       +       5.00         Other Peaks       0.00       +       5.00       -                                                                                                  | Default Calibration Curve Type Linear Origin Include Weight Equal                                                                                                    |  |  |  |  |
|                              | Calculate Uncalibrated Peaks<br>For Signal: MSD1 195, EIC=195.1:195 -                                                                                                    | If Peaks Missing<br>Partial Calibration<br>Correct All RTs                                                                                                    |  |  |  |  |
|                              | With Rsp Factor     Use ISTD     None      No                                                                                                    | MS Ion Extraction<br>Peak RT<br>Minutes %<br>1.00 + 5.00                                                                                                    |  |  |  |  |
|                              | ISTD Correction                                                                                                    | )s                                                                                                    |  |  |  |  |
|                              | OK Cancel                                                                                                    | Help                                                                                                    |  |  |  |  |

- b In the box for Comment for method history, type a comment.
  - c Click OK.

Task 5. Set up the calibration curve

### Task 5. Set up the calibration curve

In this exercise, you integrate the rest of the standards and add all standards to the calibration curve.

| St | ieps                                                 | Detailed Instructions                                                                                                    | Comments                                                                                                  |
|----|------------------------------------------------------|----------------------------------------------------------------------------------------------------|----------------------------------------------------------------------------------------------------|
| 1  | Display the Calibration Toolset.                     | • Click the <b>Calibration</b><br>icon, which is near<br>the middle of the window.                                                                                                    |                                                                                                    |
| 2  | Add the low-level standard to the calibration curve. | <ul> <li>a Do one of the following: <ul> <li>Click the New</li> <li>Calibration Table icon.</li> <li>Select Calibration &gt;</li> <li>New Calibration Table.</li> </ul> </li> <li>b Click Automatic Setup Level 1.</li> <li>c Click OK.</li> <li>d In the Calibration Table pane <ul> <li>(shown below), under Compound,</li> <li>type caffeine and under Amt</li> <li>(amount), type 0.5.</li> </ul> </li> </ul> | • Do not worry at this point if your calibration curve displays a message that says the curve is invalid. |
| I  | Calibration Table                                    |                                                                                                    |                                                                                                    |
|    | Enter Delete Insert Print                            | OK Help                                                                                                    |                                                                                                    |
|    | # RT Signal Compound                                 | Lvl Amt[ng/ul] Area Rsp.Factor Ref ISTD                                                                                                    | #                                                                                                    |
|    | 1 2.580 MSD1 195 caffeine                            | 1 0.500 36769.000 1.3598e-5 No No                                                                                                    |                                                                                                    |

Task 5. Set up the calibration curve

| Steps                                                                                                    | Detailed Instructions                                                                                                    | Comments                                                                                                    |  |  |
|----------------------------------------------------------------------------------------------------|----------------------------------------------------------------------------------------------------|----------------------------------------------------------------------------------------------------|--|--|
| 3 Load and integrate the second standard.                                                                                                    | <ul> <li>a Select File &gt; Load Signal.</li> <li>b Under File name, select<br/>CAFCAL02.D.</li> <li>c Mark the check box for Load using<br/>Signal Details.</li> <li>d Mark the check box for Integrate<br/>after load.</li> <li>e Check that your dialog box looks like<br/>the one below.</li> <li>f Click OK.</li> </ul>                          | <ul> <li>These settings enable you in a<br/>single step to load the appropriate<br/>signal(s) and integrate them.</li> </ul> |  |  |
| Load Signal : Instrument 1 File name: Cafcal02.d Cafcal02.d Cafcal03.d Cafcal03.d Cafcal05.d fia.d Loadtest.d ms3frad.d File Information  Load using Signal Details Signal Information MSD: 259 SIM Integrate after load Load from BSB Integrate and print report after load | Folders:       OK         c:\\msdemo       Cancel         C CHEM32       Help         D DATA       Network         MSDEMO       Signal Details         Drives:       Signal Details         c:       Short <<         Signal Details       Inst. Curves.         Signals:       DADI A, Sig=272,4 Ref=450.80<br>MSD1 TIC, MS File, Pos, SIM, Frag: 80 |                                                                                                    |  |  |
| Add the second standard to the calibration curve.                                                                                                    | <ul> <li>a Click the icon to Add new level.</li> <li>b In the dialog box, for Default Amount, type 1 and click</li> </ul>                                                                                                    |                                                                                                    |  |  |

- OK.
- **c** Verify that the calibration table now has two entries, and the calibration curve contains two points.

Task 5. Set up the calibration curve

| Steps                                                                                                    | Detailed Instructions                                                                                                    | Comments                                                                                                    |  |  |
|----------------------------------------------------------------------------------------------------|----------------------------------------------------------------------------------------------------|----------------------------------------------------------------------------------------------------|--|--|
| <ul> <li>5 Add the remaining three standards to the calibration table:</li> <li>CAFCAL03.D: 5 ng/μL</li> <li>CAFCAL04.D: 25 ng/μL</li> <li>CAFCAL05.D: 50 ng/μL</li> </ul> | <ul> <li>a Select File &gt; Load Signal.</li> <li>b Under File name, select the next data file.</li> <li>c Verify that the chromatogram is properly integrated.</li> <li>d Click the icon to Add new level.</li> <li>e In the dialog box, for Default Amount, type the amount shown in step 5 and click OK.</li> <li>f Verify that the calibration table and the calibration curve contain the new entry.</li> <li>g Repeat step a through step f until you have added all the standards.</li> <li>h Confirm that your calibration table and calibration curve look like the ones below.</li> </ul> | <ul> <li>If multiple peaks are integrated in a<br/>chromatogram, retention time is<br/>used to find the correct peak for the<br/>calibration curve.</li> </ul> |  |  |

| 📄 Calil |      | Table   |      |        |       |     |            |            |            |     |      |     | Calibration Curve                |
|---------|------|---------|------|--------|-------|-----|------------|------------|------------|-----|------|-----|----------------------------------|
| En      | ter  | Delete  | Inse | rt     | Print | 0   | K Help     |            |            |     |      |     | caffeine, MSD1 195               |
| #       | B    | Signa   | Í.   | Com    | pound | Lvi | Amt[ng/ul] | Area       | Rsp.Factor | Ref | ISTD | #   | Area = 41037.2093"Amt +82071.382 |
| 1       | 2.58 | 0 MSD1  | 195  | caffei | ne    | 1   | 0.500      | 36769.000  | 1.3598e-5  | No  | No   |     | Area - Rel. Res%(1): -64.419     |
|         |      | <u></u> |      |        |       | 2   | 1.000      | 75718.000  | 1.3207e-5  |     |      |     |                                  |
|         |      | 1       | i i  |        |       | 3   | 5.000      | 348650.000 | 1.4341e-5  |     |      | í í | 2000000-                         |
|         |      |         |      |        |       | 4   | 25.000     | 1.4077e6   | 1.7759e-5  | 1   |      |     |                                  |
|         |      | 1       |      |        |       | 5   | 50.000     | 2.0119e6   | 2.4852e-5  |     |      |     |                                  |
|         |      |         |      |        |       |     |            |            |            |     |      |     | 1000000 -<br>500000 - 3          |
|         |      |         |      |        |       |     |            |            |            |     |      |     | 0 – Correlation: 0.98328         |
|         |      |         |      |        |       |     |            |            |            |     |      |     | 0 20 Amount[ng/u]                |

Task 5. Set up the calibration curve

| St | eps                                                                       | Detailed Instructions                                                                                                    | Comments |  |
|----|---------------------------------------------------------------------------|----------------------------------------------------------------------------------------------------|----------|--|
| 6  | Refine the calibration curve.                                             | <ul> <li>a Select Calibration &gt; Calibration<br/>Settings.</li> <li>b Under Default Calibration Curve,<br/>for Type, select Quadratic.</li> <li>c Click OK.</li> <li>d Verify that your calibration curve<br/>now looks like the one below.</li> </ul>                                     |          |  |
|    |                                                                           | Cattor attorn Curve<br>oaffeine, MSD1 195<br>Area = -841.17519*Am*2 +72240.579*Amt +2<br>Area = -841.17519*Am*2 +72240.579*Amt +2<br>Area = -841.17519*Am*2 +72240.579*Amt +2<br>Fel. Res%(1): -4.948<br>1750000<br>1250000<br>1250000<br>5<br>Correlation: 1.00000<br>0<br>20<br>Amount(ng/ |          |  |
| 7  | (Optional) Save the method under the same name ( <b>CAFFEINE CAL.M</b> ). | <ul> <li>a Select File &gt; Save &gt; Method.</li> <li>b In the box for Comment for method history, type a comment.</li> <li>c Click OK.</li> </ul>                                                                                                    |          |  |

Task 6. Explore options to refine the calibration

### Task 6. Explore options to refine the calibration

This exercise describes additional calibration table layouts that give you more calibration options. You do not need these options to process the caffeine demonstration data, but you may need them when you process your own samples.

| S | teps                                                                  | Detailed Instructions                                                                                                    | Comments                                                                                                    |  |
|---|-----------------------------------------------------------------------|----------------------------------------------------------------------------------------------------|----------------------------------------------------------------------------------------------------|--|
| 1 | Explore options to change the way calibration curves are constructed. | <ul> <li>a Select Calibration Table Options &gt; Peak Details.</li> <li>b Verify that you see these columns in the calibration table:</li> <li>Curve Type</li> <li>Origin</li> <li>Weight</li> </ul>                                                                                   | <ul> <li>Note that this calibration table layout lets you change: <ul> <li>Curve Type: The type of calibration curve (linear, quadratic, etc.)</li> <li>Origin: How the the origin (zero point) is treated.</li> <li>Weight: The relative weights of the data points.</li> </ul> </li> </ul>                                                  |  |
| 2 | Explore options to add qualifier ions.                                | <ul> <li>a Select Calibration Table Options &gt; Identification Details.</li> <li>b Verify that you see these columns in the calibration table: <ul> <li>Resp % (response percent)</li> <li>+- (window for the response percent)</li> <li>Pk Usage (peak usage)</li> </ul> </li> </ul> | <ul> <li>Note that this calibration table layout lets you define:</li> <li>Pk Usage: How the calibration uses the peak, for example, as a main calibration ion or a qualifier ion</li> <li>Resp %: The expected response of the qualifier ion, as a percentage of the main peak</li> <li>+-: A window for the expected percentage.</li> </ul> |  |
| 3 | Display the original options for the calibration table.               | <ul> <li>a Select Calibration Table Options &gt; Overview.</li> <li>b Verify that the calibration table looks the same as in step 5 on page 70.</li> </ul>                                                                                                    |                                                                                                    |  |
## Exercise 2. Process a sample and print a report

In this exercise, you specify a report and test your calibration method by processing one of the standards as if it were a sample. You print a report of the results.

| Steps                                                                                                    | <b>Detailed Instructions</b>                                                                                                    | Comments                                                                                                    |
|----------------------------------------------------------------------------------------------------|----------------------------------------------------------------------------------------------------|----------------------------------------------------------------------------------------------------|
| <ol> <li>Specify a report with the following<br/>settings:         <ul> <li>Report destination: Screen</li> <li>External standard (ESTD)<br/>calculation, based on area</li> <li>Report style: Detail</li> </ul> </li> </ol>                                                                                                 | <ul> <li>a Do one of the following:</li> <li>Select Report &gt; Specif</li> <li>Click the Specify Repoison.</li> <li>b Enter parameters as described in step 1 and si the figure below.</li> <li>c Click OK.</li> </ul> | fy Report.<br>rt<br>hown in                                                                                                    |
| Specify Report: Instrument 1 Quantitative Results Calculate: ESTD  Based On ISTD Correction Use Multiplier & Dilution Factor with Style Report Style: Detail Sample info on each page Add Chromatogram Output Add Sample Custom fields to Sample info Report Layout For Uncalibrated Peaks Separately With Calit Destination | Area Sorted By: Signal    Report Style Options  Add Fraction Table and Ticks Add Summed Peaks Table Add Compound Custom fields   rated Peaks Do Not Report  File Settings                                               | Calculation Factors<br>Use Sample Data From Data File<br>Amount 0.0000   # Compound ISTD Amount<br>Multiplier 1.0000   # Compound ISTD Amount<br>Dilution 1.0000   # Compound ISTD Amount<br>Enter<br>Chromatogram Output<br>© Portrait<br>Quandscape<br>Multi-Page (Landscape)   @ Pages   Gignal Options |
| <u>Printer</u> ⊻ <u>S</u> creen <u>F</u>                                                                                                    | ile File Prefix Report<br>✓ Unique pdf file name<br>OK Cancel                                                                                                    | <ul> <li>✓.IXT</li></ul>                                                                                                    |

## 6 Quantitative Data Analysis

Exercise 2. Process a sample and print a report

| Steps |                                                                | Detailed Instructions                                                                                                    | Comments                                                                                                    |  |
|-------|----------------------------------------------------------------|----------------------------------------------------------------------------------------------------|----------------------------------------------------------------------------------------------------|--|
| 2     | Save the method under the same name ( <b>CAFFEINE CAL.M</b> ). | <ul> <li>a Select File &gt; Save &gt; Method.</li> <li>b In the box for Comment for methon history, type a comment.</li> <li>c Click OK.</li> </ul>                                                                                                    | d                                                                                                    |  |
| 3     | Load the standard of medium concentration.                     | <ul> <li>a Select File &gt; Load Signal.</li> <li>b Under File name, select<br/>CAFCAL03.D.</li> </ul>                                                                                                    |                                                                                                    |  |
| 4     | Process the medium-level standard<br>and print the report.     | <ul> <li>a Do one of the following:</li> <li>Select Report &gt; Print Report.</li> <li>Click the icon to preview results.</li> <li>b Verify that page 1 of the report contains header information an integrated chromatogram, and a external standard report.</li> <li>c Check that the caffeine amount is about 5 ng/µL.</li> <li>d At the bottom of the report window click the Next button.</li> <li>e Verify that page 2 of the report shows the calibration curve with the measured point identified with dotted lines.</li> <li>f (Optional) At the bottom of the report window, click the Print button so you get a hard copy.</li> <li>g At the bottom of the report window click the Close button.</li> </ul> | <ul> <li>Another way to generate a hard copy is to click the <b>Print Report</b> icon.</li> <li>n, an</li> <li>w, w,</li> </ul> |  |

## www.agilent.com

## In This Book

When you do the exercises in this book, you learn how to:

- Prepare your LC/MS system for an analysis
- Set up methods for scan and selected ion monitoring analyses
- Acquire data
- Set up sequences for automated sample analyses
- Perform qualitative and quantitative analyses.

 $\ensuremath{\textcircled{O}}$  Agilent Technologies, Inc. 2009 - 2010

Printed in USA Third Edition, April 2010

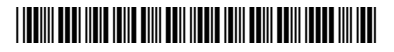

G1960-90073

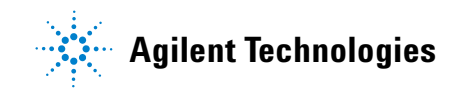